"에너지정보 등록/변경" 메뉴에서 본인 거주지의 에너지 정보(전기, 도시가스, 수도 고객번호 등)를 입력하면 입력된 정보를 기반으로 에너지 정보를 수집하여 마일리지를 제공받으실 수 있습니다.

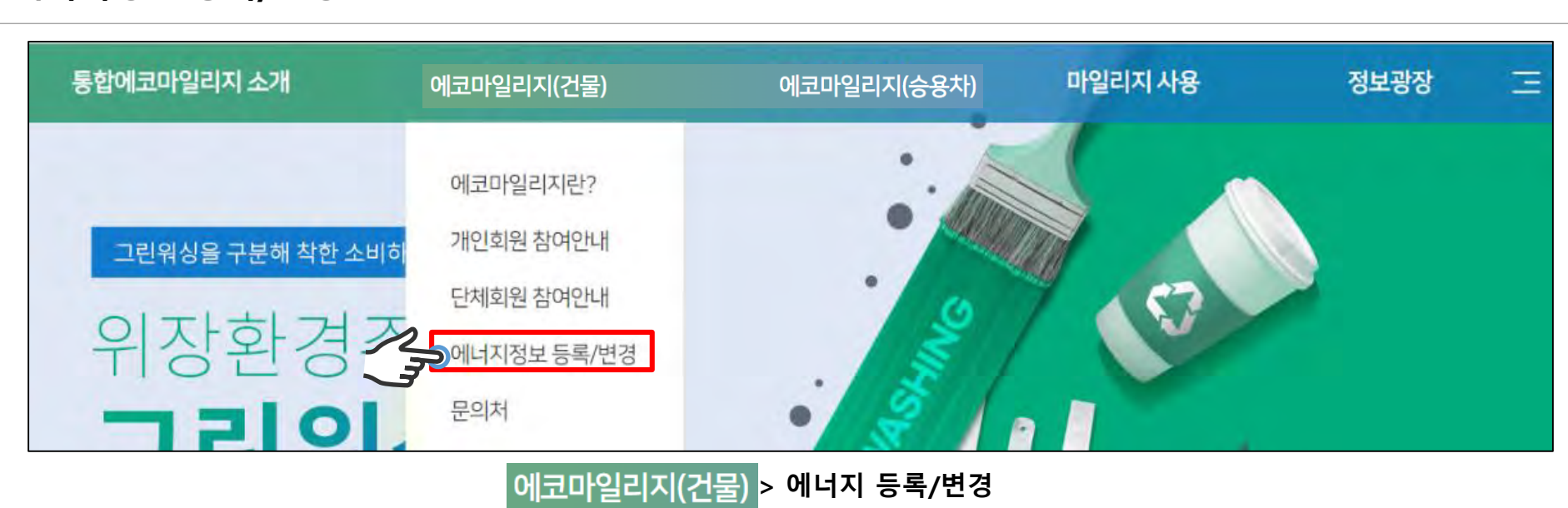

• 에너지정보 등록/변경

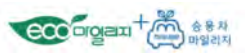

| Add a think waite an investment of the left of the Andree Andree | 크마인리지 히워에게 기  | 에고티는 에너지 저가                                                                                       | 랴 화이서비스트                                                                                                    | 이려하지 코기                                                                                     | 비하기 저희하                                   | 경우에마 가드하니               | ЧF.       |
|----------------------------------------------------------------------------------------------------|---------------|---------------------------------------------------------------------------------------------------|----------------------------------------------------------------------------------------------------|---------------------------------------------------------------------------------------------|-------------------------------------------|-------------------------|-----------|
| 너지 정보 입력                                                                                                    | 에티브 서전을 위하여 : | 제공되는 아니지 일곱<br>제기는 바디시 인력하                                                                        | · · · · · · · · · · · · · · · · · · ·                                                                                                    | 입력이는 포크<br>산수도 중 최소                                                                         | 1개이산등로                                    | 하셔야 한니다                 | -1.       |
| 여자료 선택*         유규규 · · · · · · · · · · · · · · · · · ·                                                                                                    |               |                                                                                                   |                                                                                                    | 012042                                                                                      |                                           |                         |           |
| 이라트 선택*         유규주         가비용         [C)가석사용           · 형감구, 형당동 편값은 여의에이지· 회원보보수 3 매우여서 주소통 한 경이서만 가득으로 반값된 다.         · 형감구, 형당동 편값은 여의에이지· 회원보보수 3 매우여서 주소통 한 경이서만 가득으로 반값된 다.           · 향호 암택*         0125         · · · · · · · · · · · · · · · · · · ·                                                                                                    | 지 정보 입력       |                                                                                                   |                                                                                                    |                                                                                             |                                           |                         |           |
| 아파트 선택*      • 방감구, 당강동 변경은 여이페이지 - 회원업보수경 매뉴어서 주소동 변경하시면 자동으로 변경된 다<br>동호 입력*      0125 동 0301 오 입력/방법 보기 이파트 승북감사<br>도시가스 고객변호가 있으실 내가 이 이 아니오<br>귀루라이에너지      도시가스 3<br>대료이언에스는 2016년 10월 22일부터 8자리에서 10자리로 자랑수가 변경되었습니다.<br>기존 고객변호는 뒤에 '00 을 추가입력해주세요.<br>고려면 호는 2012년 7월 1일부터 11자리에서 6자리로 자랑수가 변경되었습니다.<br>기존 11자리 고객변호를 사용자는 코웨(가이한 도시가스에서 변경된 고객변호를 확인 후 입력해주세요. 비<br>서로도시가스 600으로 시작하는 사용계약번호를 입력하세요.<br>서로도시가스 이시보기 서로도시가스 사용계약번호 조회<br>건기 고객변호 가 125<br>고개선 철물보기 인기 고객변호 조회<br>전기*      전기 등 특히진<br>전기 등 특히진<br>전기 등 특히진<br>전기 등 특히진<br>전기 등 특히진<br>전기 등 특히진<br>전기 등 특히진<br>전기 등 특히진<br>전기 등 등 21월 100 등 일러에주 제요.<br>고객선호 안나 125<br>고객선호 안나 125<br>고객선호 안나 126<br>전기 등 특히진<br>전기 등 특히진<br>전기 등 특히진<br>전기 등 특히진<br>전기 등 특히진<br>전기 등 특히진<br>전기 등 특히진<br>전기 등 특히진<br>전기 고객변호 전태 10 누른 특히진<br>전수도 고객변호 가입 및 다리된 10으로 입력해주세요.<br>고객선 출보기<br>전기 등 특히진<br>전기 등 특히진<br>전기 등 특히진<br>전기 등 특히진<br>전기 등 특히진<br>전기 등 특히진<br>전기 등 특히진<br>전기 등 특히진<br>전기 등 특히진<br>전기 고객변호 전태 10 누른 특히진<br>전기 고객변호 조회<br>· 해당시험이 없으면 선택하지 많이도 됩니다.<br>_이너지 수 호전시단<br>전기 전<br>전기 전<br>전<br>전<br>전<br>전<br>전<br>전<br>전<br>전<br>전<br>전<br>전<br>전                                                                                                    |               | 4317                                                                                              | - 3.84+C                                                                                                    |                                                                                             | 17121110F                                 |                         |           |
| 홍호 입력*       0125       § 0301       후 입력방법 보기       이파트 승복감사         도시가스       고대연호가 있으실 내가?       이 이 나오         귀부리이 여녀지       도시가스         · 대문이 안에스는 2018년 10월 22일부터 8자리에서 10자리로 자랑수가 변경되었습니다.<br>기존 그객만호는 뒤에 '00 을 추가입액여주세요.       · · · · · · · · · · · · · · · · · · ·                                                                                                    | 아파트 선택*       | · 핵정구, 행정                                                                                         | 등 변경은 마이페이지                                                                                                    | ·회위정보수정                                                                                     | P/1억시 8<br>메뉴에서 주소를 1                     | 1경하시면 자동으로 변경           | 됩니다       |
| 정도 법         이 전 0 0001         도 1012 1         도 1012 1         전 1012 1         전 1012 1 <th< td=""><td>도ㅎ 인령-</td><td>0125</td><td>S 0301</td><td>8</td><td>인격비면 무기</td><td>이때는 주복건사</td><td>1</td></th<>                                                                                                    | 도ㅎ 인령-        | 0125                                                                                              | S 0301                                                                                                    | 8                                                                                           | 인격비면 무기                                   | 이때는 주복건사                | 1         |
| 도시가스       교육변화가였으실내까? • 예 • 아니오         모시가스       · 대문이엔에스는 2018년 10월 22일부터 8차리에서 10자리로 자랑수가 변경되었습니다.<br>기존 고객변호는 뒤에 100 을 추가입력해주세요.         · 표원에너지서서니스는 2012년 7월 1일부터 11자리에서 8자리로 자랑수가 변경되었습니다.<br>기존 11자리 고객변호를 사용자는 코웨(구)대한도시가스)에서 변경된 고객번호를 확인 후 입력해주세요.       비         · 서울도시가스는 600으로 시작하는 사용계약번호로 회례       ····································                                                                                                    | <b>-</b>      |                                                                                                   | 0 0001                                                                                                    |                                                                                             |                                           |                         |           |
| 체부추타이에너치         도시가스 등           도시가스         ····································                                                                                                    |               | 도시가스 고객변                                                                                          | 호가있으십니까? (                                                                                                    | া প 🔿 জনব                                                                                   | 2                                         |                         |           |
| 도시가스       - 대료이엔에스는 2018년 10월 22일부터 8차리에서 10차리로 자원수가 변경되었습니다.<br>기존 고개번호는 뒤에 '00 을 추가입력해주세요.         - 코웨에너지서비스는 2012년 7월 1일부터 11차리에서 6차리로 자원수가 변경되었습니다.<br>기존 11차리 고객변호를 사용자는 코웨('가(6)번도시가스)에서 변경된 고객번호를 확인 후 입력해주세요.                                                                                                    |               | 귀뚜라미에너                                                                                            | N                                                                                                    |                                                                                             |                                           |                         | 도시가스 중    |
| 도시가스       - 코로()에 (100 월 추가 (2) 핵 해 주 세요.         - 코로()에 (100 월 추가 (2) 핵 해 주 세요.       - 코로()에 (100 월 추가 (2) 핵 해 주 세요.         - 코로()에 (100 월 추가 (2) 핵 해 주 세요.       - 코로()에 (100 월 추가 (2) 핵 해 주 세요.         · 제월도 시가스는 6000으로 시작하는 사용계약번호로 입력하세요.       - 서월도 시가스 (100 월 추가 (2) 핵 해 주 세요.         · 서월도 시가스는 6000으로 시작하는 사용계약번호로 입력하세요.       - 서월도 시가스 (100 월 추가 (2) 핵 해 주 세요.         · 서월도 시가스 (100 월 추가 (2) 핵 해 주 세요.       - 서월도 시가스 (100 월 추가 (2) 핵 해 주 세요.         · 서월도 시가스 (100 월 추) (100 월 추) (100 월 추)       - 전기 중 북북인)         · 서월도 시가스 (100 월 추) (100 월 추)       - 전기 중 북북인)         · · · · · · · · · · · · · · · · · · ·                                                                                                    |               | · 대륜이엔에.                                                                                          | 스는 2018년 10월 2                                                                                                    | 2일부터 8자리아                                                                                   | 에서 10자리로 자랑                               | [수가 변경되었습니다.            |           |
| · 코웨어너지서세스는 2012년 7월 1일부터 11차리에서 연자리로 차용수가 변경되었습니다.         · 기존 11차리 고객변호를 사용자는 코웨(구)대한도사가스에서 반경된 고객반호를 확인 후 입력해주세요.         · 서울도시가스 600으로 시작하는 사용계약번호를 입력하세요.         · 서울도시가스 에시보기         · 서울도시가스 이시보기         · 서울도시가스 이시보기         · 서울도시가스 사용계약번호를 입력하세요.         · 서울도시가스 이시보기         · 서울도시가스 사용계약번호 조회         · 전기 경복확인         · 전기 전복화인         · 전기···································                                                                                                    | FAITA         | 기존고객번                                                                                             | 호는뒤에 '00'을 추'                                                                                                    | 가입력해주세요,                                                                                    |                                           |                         |           |
| 가는 11자리 고객변호를 사용자는 코윈((구)대한도시가스)에서 변경된 고객번호를 확인 후 일액해주세요.     비       서울도시가스 600으로 시작하는 사용계약번호를 입력하세요.     서울도시가스 여시보기       서울도시가스 에시보기     서울도시가스 사용계약번호를 입력하세요.       서울도시가스 에시보기     서울도시가스 사용계약번호 조회       전기 경북확인     전기 경북확인       건가 전기*     여 • 아니오       전기 경북확인     전기 고객번호 전나: 125       고지서 샘플보기     전기 고객번호 조회       상수도 고객변호 안나: 120 나무? 이 여 • 아니오     상수도 중력 확인       상수도 고객변호 가 입숙된 내까?     여 • 아니오       고지서 샘플보기     상수도 고객변호 조회       * 체당사항이 없으면 선택하지 많이도 됩니다.     이네지 수호천시단       · 이네지 수호천시단     소속학교 찾기(새정)                                                                                                    | T. 1.         | · 코원에너지                                                                                           | 서비스는 2012년 7                                                                                                    | 월 1일부터 11자                                                                                  | 리에서 8자리로 치                                | 릿수가 변경되었습니다.            |           |
|                                                                                                    |               | 기존 11자리                                                                                           | · 고객번호를 사용자                                                                                                    | 는 코원((구)대한.                                                                                 | 도시가스)에서 변경                                | 경된 고객번호를 확인 후           | 입력해주세요, 비 |
| 서물도시가스 에시보기         서물도시가스 사용계약번호 조회           전기 고객번호기 있으십니까?         여 • 아니오           전기 증복확인         전기 증복확인           건가(관력) 고객번호 안내: 125         전기 증복확인           고지서 샘플보기         전기 고객번호 조회           상수도 고객변호 안내: 125                                                                                                    |               | The second second second                                                                          | ALL SOUGH LINK                                                                                                    |                                                                                             |                                           |                         |           |
| 전가* 전기* 전기 22억년 마가 이 이 아니오 전기 충복확인<br>건가(편약) 고객변호 만나 123<br>고지서 생품보기 전기 고객변호 조회<br>신수도 고객변호가 있으십니까? 이 이 아니오 산수도 중류확인<br>산수도 고객변호가 있으십니까? 이 이 아니오<br>산수도 고객변호가 있으십니까? 이 이 아니오<br>산수도 고객변호가 있으십니까? 이 이 아니오<br>산수도 고객변호가 있으십니까? 이 이 아니오<br>산수도 고객변호가 있으십니까? 이 이 아니오<br>산수도 고객변호가 있으십니까? 이 이 아니오<br>산수도 고객변호가 있으십니까? 이 이 아니오<br>산수도 고객변호 만나 120 누른 후 2번<br>산수도 고객변호 가 입어당 반나 객들 경우, 입자 비를 다이로 입러하면 가 많이도 됩니다.                                                                                                    |               | : 서울도시가:                                                                                          |                                                                                                    | 는 사용계약번호                                                                                    | 2를 입력하세요,                                 |                         |           |
| 전가 전가 응부확인<br>전가 응부확인<br>전가 응부확인<br>전가 응부확인<br>전가 응부확인<br>전가 응부확인<br>전가 응부확인<br>전가 응부확인<br>전가 응부확인<br>전가 응부확인<br>전수도 고객변호 감보 123<br>전수도 고객변호 조회<br>전수도 고객변호 2 있는 사람은 이 이 이 이 이 이 이 이 이 이 이 이 이 이 이 이 이 이 이                                                                                                    |               | · 서울도시가:<br>서울도시기                                                                                 | 바스 예시보기                                                                                                    | 내는 사용계약번호<br>서울도시가스                                                                         | 호를 입력하세요.<br>사용계약번호 조호                    | 1                       |           |
| 전가* 전기(편) 고객변호 만류 123 고지서 생물보기 전기 고객변호 조회 신수도 고객변호가 있으십니까? 이 예 @ 아니오 신수도 고객변호가 있으십니까? 이 예 @ 아니오 신수도 고객변호 안류 120 년 문 후 2번 신수도 고객변호 가입력반보다 책은 공유, 연자리를 맛으로 입면해주세요. 고지서 생물보기 산수도 고객변호 조회 * 해당사항이 없으면 선택하지 않아도 됩니다. 이 에너지 수 호천사단 소속학교 찾기(새정)                                                                                                    |               | · 서울도시가:<br>서울도시가<br>전기고객번호기                                                                      | 바스 예시보기                                                                                                    | 사용계약번호<br>서울도시가스·                                                                           | 2를 입력하세요.<br>사용계약번호 조호                    | 1                       |           |
|                                                                                                    |               | ·서울도시가<br>서울도시기<br>전기고객번호기                                                                        | 바스에시보기<br>1있으십니까? () 여                                                                                                    | H는 사용계약번호<br>서울도시가스<br>• 아니오                                                                | 2를 입력하세요.<br>사용계약번호 조호                    | 전기 중부확인                 |           |
|                                                                                                    | 전기*           | · 서울도시가<br>서울도시기<br>전기 고객번호기<br>리기(Jeb 그개                                                         | 바스에시보기                                                                                                    | 나는 사용계약번호<br>서울도시가스 ·<br>● 아니오                                                              | 2를 입력하세요,<br>사용계약번호 조호                    | <sup>3</sup><br>전기 중복확인 |           |
| 상수도 고객번호가 있으십니까? 이 예 이 아니오 상수도 호복목인 상수도 고객번호가 있으십니까? 이 예 이 아니오 상수도 호복목인 상수도 고객번호가 일반된 바다 책든 공유, 명자리를 "아으로 입력해주세요.<br>고자서 생품부가 상수도 고객번호 조회 * 해당사항이 없으면 선택하지 많아도 됩니다.<br>이 에너지 수 호천사단 소속학교 찾기(새정)                                                                                                    | 전기*           | · 서울도시가<br>서울도시기<br>전기 고객변호기<br>전기 (전략) 고객                                                        | 반스에시보기                                                                                                    | 사용계약번호<br>서울도시가스<br>이니오                                                                     | 2를 입력하세요,<br>사용계약번호 조호                    | 전기중복확인                  |           |
| 상수도 고객번호 아내 120 누른 후 2번<br>상수도 고객번호가 일쓴번보다 적은 공유, 명자리를 10으로 일련해주세요.<br>고지서 생품보기         상수도 고객번호 조회           * 해당사항이 없으면 선택하지 많아도 됩니다.                                                                                                    | 전기*           | · 서울도시가<br>서울도시가<br>전기 고객변호기<br>전기(전략) 고객<br>고지서 생                                                | 반스에시보기 [<br>[ 있으십니까? 이 여<br>번호 만나? 123<br>플보기 전기 :                                                                                                    | 사용계약번호<br>서울도시가스<br>이 아니오<br>고객번호 조회                                                        | 률 입력하세요.<br>사용계약번호 조호                     | 전기중복확인                  |           |
| 상수도 고객번호 안내 120 누든 후 2번<br>상수도 고객번호가 알려반보다 적은 경우, 알자리를 10으로 알려해주세요.<br>고지서 생물보기 상수도 고객번호 조회<br>*해당사상이 없으면 선택하지 않아도 됩니다.<br>                                                                                                    | 전기*           | · 서울도시가<br>서울도시가<br>전기 고객변호가<br>전기 관객변호 관객<br>고지서 생                                               | 바스에시보기 [<br>[ 있으십니까? ) 여<br>번호 만내: 123<br>플보기 전기 :<br>다 있으십니까? )                                                                                                    | H는 사용계약번호<br>서울도시가스<br>아니오<br>고객번호 조회<br>예 • 아니오                                            | 로 입력하세요.<br>사용계약번호 조호                     | 전기 중복확인                 |           |
| 상수도 고객변호가 입력한보다 적은 경우, 면자리를 10으로 입력해주세요.<br>고지서 생품보기 상수도 고객번호 조회<br>* 해당사항이 없으면 선택하지 않아도 됩니다.<br>이에너지 수호천사단 소속학교 찾기(새정)                                                                                                    | 전기*           | · 서울도시가<br>서울도시가<br>전기 고객변호가<br>전기(전략) 고객<br>고지서 생<br>상수도 고객변호                                    | 는 에시보기 [<br>[있으십니까?                                                                                                    | H는 사용계약번호<br>서울도시가스<br>아니오<br>고객번호 조회<br>예 · 아니오                                            | 률 입력하세요.<br>사용계약번호 조호<br>삼동               | 전기 중복확인<br>산기 중복확인      |           |
| 고지서 생물보기 상수도 고객번호 조회<br>* 해당사양이 없으면 선택하지 않아도 됩니다.<br>에너지 수호천사단 소속학교 찾기(새정)                                                                                                    | 전기*<br>상수도    | · 서울도시가<br>서울도시가<br>경기 고객변호가<br>경기 고객변호<br>경기/건택) 고객<br>고지서 생<br>상수도 고객변호                         | 남스에시보기 [<br>1 있으십니까? 여<br>번호 만나: 123<br>플보기 전기 ]<br>타가 있으십니까? ()<br>같아. 123 년주 후 24                                                                                                    | 사용계약번호<br>서울도시가스·<br>· 아니오<br>고객번호 조회<br>예 · 아니오                                            | E를 입력하세요.<br>사용계약번호 조호<br>삼4              | 전기 중복확인<br>산기 중복확인      |           |
| * 해당사상이 없으면 선택하지 많이도 됩니다.<br>이에너지수호천사단 소속학교 찾기(새칭)                                                                                                    | 전기*           | · 서울도시가.<br>서울도시가<br>전기 고객번호가<br>전기/전략) 고객<br>고지서 생<br>상수도 고객번호<br>상수도 고객번호                       | 반소·에시보기         [           1있으십니까?         여           병호·안내?         123           물보기         전기 3           1기있으십니까?         0           211있으십니까?         0           121년호·안내?         12           121년호·안내?         12 | 부는 사용계약번호<br>서울도시가스 :<br>이 아니오<br>고객번호 조회<br>예 · 아니오<br>전<br>명우, 앞자리를 10의                   | 2를 입력하세요.<br>사용계약번호 조호<br>삼4<br>로 입력해주세요. | 전기 중복확인<br>수도 중복확인      |           |
| 이네너지수호천사단 소속학교 찾기(새침)                                                                                                    | 전기*<br>상수도    | · 서울도시가.<br>서울도시가<br>경기고객변호가<br>경기(전략)고객<br>고지서 생<br>상수도 고객변호<br>상수도 고객변호<br>고지서 생                | 남소에시보기     [있으십니까? 여     법호 안내: 123     물보기 전기 :     간기 있으십니까? 이     안내나 120 누른 후 2     간가 입먹만보다 적은 2     물보기 상수도                                                                                                    | 는 사용계약번호<br>서울도시가스·<br>• 아니오<br>고객번호 조회<br>예 • 아니오<br>전<br>5주, 먼저머를 V으<br>고객번호 조회           | 로 입력하세요.<br>사용계약번호 조후<br>삼<br>로 입력해주세요.   | 전기 중북확인<br>슈도 중북록인      |           |
| 이미미미미구로 만하는 조막학교 및 가(지정)<br>히의사비오해                                                                                                    | 전기*<br>상수도    | · 서울도시가.<br>서울도시가<br>전기 고객번호가<br>전기/전략) 고객<br>고지서 생<br>상수도 고객번호<br>고지서 생<br>* 해당시상이 1             | 난소 에시보기     [ ] 안드십니까? 여<br>년호 안나: 123     플보기     전기 : 2     간가 있으십니까? ()<br>안나\$ 120 누른 후 27     간가 있으십니까? ()<br>안나\$ 120 누른 후 27     값으인 선택하지 않0                                                                            | 는 사용계약번호<br>서울도시가스<br>이니오<br>고객번호 조회<br>예 이니오<br>5<br>5<br>5 면자티를 V으<br>고객번호 조회<br>도립니다.    | 플 입력하세요.<br>사용계약변호 조호<br>삼<br>로 입력해주세요.   | 전기중복확인<br>Acc 중북확인      |           |
| 41/20/111/6                                                                                                    | 전기*           | · 서울도시가.<br>서울도시가<br>전기 고객변호가<br>전기/전략) 고객<br>고지서 생<br>상수도 고객변호<br>상수도 고객변호<br>고지서 생<br>* 해당시상이 5 |                                                                                                    | 는 사용계약번호<br>서울도시가스<br>• 아니오<br>고객번호 조회<br>예 • 아니오<br>로<br>명 · 인사이를 (아<br>고객번호 조회<br>너도 됩니다. | 을 입력하세요.<br>사용계약번호 조호<br>실력<br>로 입력해주세요.  | 전기 중복확인<br>슈도 등복확인      | 74        |

() BRP(건물에너지효율화)

주거형태\*

아파트

33.1~66.1㎡(10~20평형)미만

\* 위 주거 정보는 에너지 절약 평가에 영향을 미치지 않습니다.

BRP(건물에너지효율화) 짖기

4명

가족수\*

\* 아파트 또는 단독·연립·다세대주택 중 히나를 선택하시되, 아파트의 경우에는 관리비에 전기/수도요금이 포함되는 방식에 맞춰 선택하셔요

## - 아파트 외 (단독·연립·다세대주택)

- 아파트 (전기·수도요금 개별 고지서 납부)
- 아파트 (수도요금 개별 고지서 납부)
- 아파트 (전기요금 개별 고지서 납부)
- 아파트 (전기·수도요금을 관리비에 포함하여 납부)

< 주택 유형 >

# 본인의 주택 유형을 선택해주세요. (선택한 유형에 따라 입력해야 될 정보가 달라집니다)

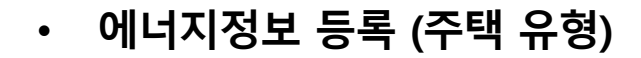

주택유형 선택

**주거 정보** \_\_\_\_\_\_ 주택 면적\*

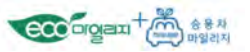

### 에너지정보 등록 •

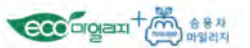

### 주택유형 선택

\* 아파트 또는 단독·연립·다세대주택 중 하나를 선택하시되, 아파트의 경우에는 관리비에 전기/수도요금이 포함되는 방식에 맞춰 선택하셔이 합니다.

⊙ 아파트(전기·수도요금을 관리비에 포함하여 납부) ○ 아파트(전기요금 개별 고지서 납부) ○ 아파트(수도요금 개별고지서 납부)

아파트(전기·수도요금 개별고지서 납부) ○ 아파트 외(단독·연립·다세대주택)

\* 에코마일리지 회원에게 제공되는 에너지 절감량 확인서비스는 입력하신 고객번호가 정확한 경우에만 가능합니다.

\* 민센티브 선정을 위하여 전<mark>기는 반드시</mark> 입력하시고, 도시가스·상수도 중 최소 1개 이상 등록하셔야 합니다.

### 에너지 정보 입력

| 아파트 선택*      | 송파구 - 가락1등                                        | [C]가락시영                    | 17                          |
|--------------|---------------------------------------------------|----------------------------|-----------------------------|
|              | · 행정구, 행정동 변경은 마이페이지 -                            | 회원정보수정 매뉴에서 주소!            | 를 변경하시면 자동으로 변경됩니다.         |
| 동호 입력*       | 0125 동 0301                                       | 호 입력방법보기                   | 이파트 중복검사                    |
|              | 도시가스 고객변호가 있으십니까? 💿 (                             | গ ় গণহ                    |                             |
|              | 귀뚜라미에너지 -                                         |                            | 도시가스 중복확인                   |
|              | · 대륜이엔에스는 2018년 10월 22일<br>기존 고객번호는 뒤에 '00'을 추가입  | 일부터 8자리에서 10자리로<br>J랙해주세요, | 자릿수가변경되었습니다.                |
| 도시가스         | · 코원에너지서비스는 2012년 7월 1                            | 일부터 1.1자리에서 8자리를           | 로자릿수가 변경되었습니다.              |
|              | 기존 11자리 고객번호를 사용자는                                | 코원((구)대한도시가스)에서            | 변경된 고객번호를 확인 후 입력해주세요. 바로가기 |
|              | · 서울도시가스는 600으로 시작하는                              | 사용계약번호를 입력하세요              | 2.                          |
|              | 서울도시가스에시보기                                        | 서울도시가스 사용계약번호.             | 조회                          |
|              | 전기 고객번호가 있으십니까? 🔘 예 💿                             | 아니오                        |                             |
|              |                                                   |                            | 전기 중복확인                     |
| 전기*          | 전기(전력) 고객번호 안내: 123                               |                            |                             |
|              | 고지서 샘플보기 전기 고객                                    | 1번호 조회                     |                             |
|              | 상수도 고객변호가 있으십니까? 🔿 예                              | • 아니오                      |                             |
|              |                                                   |                            | 삼수도 중복락인                    |
| 상수도          | 상수도 고객변호 안내: 120 누른 후 2번<br>상수도 고객변호가 입력란보다 적둔 경우 | 앞자리를 17으로 입력해주세요           | L.                          |
|              | 고지서 샘플보기 상수도 고                                    | 객변호 조회                     |                             |
|              | * 해당사항이 없으면 선택하지 많아도                              | 됩니다.                       |                             |
| 히뭐사세오혀       | - 에너지수호천사단                                        |                            | 소속학교 찾기(새창)                 |
| 120.111.0    | 이에너지자립마을                                          |                            | 에너지자큅마을찾기                   |
|              | () BRP(건물에너지효율화)                                  |                            | BRP(건물에너지효율화) 찾기            |
| 정보           |                                                   |                            |                             |
| 5택면적* 33.1*  | -66.1㎡(10~20평혈)미만 - 주거형태*                         | 아파트                        | 가족수* 4명 👻                   |
|              |                                                   |                            |                             |
| · 주거 정보는 에너지 | 절약 평가에 영향을 미치지 않습니다.                              |                            |                             |

# 위에서 선택한 주택 유형에 따른 에너지 정보를 입력해주세요. (선택한 유형에 따라 입력 정보가 달라집니다)

### < 에너지 정보 >

- 아파트 또는 관할 행정동 선택 \_
- 아파트인 경우 동호수 입력 \_
- 도시가스 고객번호 \_
- 전기 고객번호 \_
- 상수도 고객번호 \_
- 회원 상세 유형 \_

• 에너지정보 등록 (도시가스)

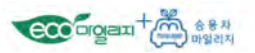

# - 도시가스 고객번호 등록

현재 사용중인 가스 공급 업체명을 선택 후 고객번호를 입력합니다. (없는 경우 '아니요' 선택)

|      | 도시가스 고객번호가 있으십니까? <ul> <li>예</li> <li>아니오</li> <li>귀뚜라미에너지</li> <li>도시가스 중복확인</li> </ul>                                                                                |
|------|----------------------------------------------------------------------------------------------------|
| 도시가스 | <ul> <li>대륜이엔에스는 2018년 10월 22일부터 8자리에서 10자리로 자릿수가 변경되었습니다.</li> <li>기존 고객번호는 뒤에 '00'을 추가입력해주세요.</li> <li>· 코원에너지서비스는 2012년 7월 1일부터 11자리에서 8자리로 자릿수가 변경되었습니다.</li> </ul> |
|      | 기존 11자리 고객번호를 사용자는 코원((구)대한도시가스)에서 변경된 고객번호를 확인 후 입력해주세요. 바로가기·<br>· 서울도시가스는 600으로 시작하는 사용계약번호를 입력하세요.                                                                  |
|      | 서울도시가스 예시보기 서울도시가스 사용계약번호 조회                                                                                                    |

\* 도시가스 고객번호는 서울 도시가스 홈페이지(<u>https://www.seoulgas.co.kr</u>) 또는 요금 고지서 우측 상단에서 확인할 수 있습니다.

| ·용계약번호 60000            | -12345                | ₩(Q+2                                  | 161,                                                    | 780원                                                   | 납부마감일                                                | 2019.06.29            | ※ 영구시극 고역경령이 글제 시중시켜 나른경구에는 경시 고역면이도<br>사용계약 변경신청을 하셔야 원활한 가스 공급이 가능합니다. |
|-------------------------|-----------------------|----------------------------------------|---------------------------------------------------------|--------------------------------------------------------|------------------------------------------------------|-----------------------|--------------------------------------------------------------------------|
| 지로번호 4 0 0              | 0 2 7 1 *20.          | 19년 6월 0<br>인 입금전용                     | 비후 전월미납요금(소계(2)을 납부하<br>제좌로 당월금액(소계①만 승금바람              | 신 경우,<br>니다.                                           |                                                      |                       | ▶사회적배려자 및 다자녀가구할인 접수중<br>(당사 홈페이지 참조)                                    |
| 청구상세내역<br>!구상세내역<br>!가세 | 904 원<br>90 원         | 소<br>5/상호                              | 동산동 133-1호<br>홍길동 / 대박식당                                |                                                        |                                                      |                       | ▶ 저소득 근로자, 자영업자에게 근로장려금, 자녀장려금 지급                                        |
| 체금액                     | 3,001 원 교차            | 혜내역                                    |                                                         |                                                        |                                                      |                       |                                                                          |
|                         | -5 2                  |                                        | 사용정보                                                    | 적용단7                                                   | ( 2016년06월                                           | 04일부터 )               |                                                                          |
|                         | 당월<br>전월              | 지침<br>지침                               | 311 m <sup>3</sup><br>310 m <sup>3</sup>                | 영업용1:                                                  | 2                                                    | 0.0440원/MJ            |                                                                          |
| )당뭘소계                   | 3,990 원 당월            | 사용량                                    | 1 m                                                     | 검침일                                                    | 검침원                                                  | 할인종류                  |                                                                          |
| 납기준일(2019년 06월 05일      | 기준) 고지                | 년 - 1년 - 1년 - 1년 - 1년 - 1년 - 1년 - 1년 - | 0.99886<br>43.364 m <sup>3</sup>                        | 06일/매월                                                 | 흥길동                                                  | -                     |                                                                          |
| 019년05월<br>019년04월      | 4,970 원 평균            | 열량                                     | 43,364 M/m                                              | 9<br>공급중X                                              | 예고장(공급종                                              | 지원 안내)                |                                                                          |
| 전미납                     | 151,870 원<br>계량<br>사용 | 5열량<br>기번호<br>기간<br>답기준일은<br>음을 알립니    | 119311002038<br>05/01 ~ 06/06<br>: 납부방법에 따라 상이할 수<br>다. | 1.공급중지 예정<br>2.미납요금을 납<br>통보없이 공급<br>3.미납요금 전역<br>합니다. | (일 : 2019년 07월<br>부하지 않을 경우<br>중단 합니다.<br>태울 납부하셔야 공 | 127일 이후<br>별도의<br>급가능 | · · · · · · · · · · · · · · · · · · ·                                    |
|                         | ※날:                   | 부기간이 지<br>니다                           | 나도 본고지서로 납부가 가능                                         | 4.해지시 별도의<br>(해지수수료:                                   | 수수료가 발생협<br>2,200원)                                  | 니다.                   | 이니스토,바이더웨이                                                               |
| )미납소계                   | 157,790 원 ※고?         | 객성명이 다                                 | 르실 경우 고객센터로<br>여 조네요                                    | 5,재공급시 이렇<br>가인해야 공급                                   | [지급]보증보험이<br>이 가능합니다.                                |                       |                                                                          |

| 다 많이 아내 위사 한                                                                                                    | Curle (and water and the                                   | A NUMBER OF                                                                                                    | un late                      |                                                                                                    |                                                              | -                 |
|----------------------------------------------------------------------------------------------------|------------------------------------------------------------|----------------------------------------------------------------------------------------------------|------------------------------|----------------------------------------------------------------------------------------------------|--------------------------------------------------------------|-------------------|
| ORCHING                                                                                                    | 신부 가는 정신의 수 위에 구정                                          | THE BY SECT NO.                                                                                                    |                              | and 10.5                                                                                                    |                                                              | 17.1<br>1         |
|                                                                                                    | MONT                                                       |                                                                                                    | - uc                         |                                                                                                    | -                                                            |                   |
|                                                                                                    | 38                                                         |                                                                                                    |                              |                                                                                                    | -                                                            |                   |
|                                                                                                    | (1930)                                                     |                                                                                                    | 2014                         | -                                                                                                    | (beint                                                       |                   |
|                                                                                                    | N8/12                                                      | 1111 = 178                                                                                                    | VITA                         | Alt                                                                                                    | 1012                                                         | -                 |
|                                                                                                    | 구 문 상수도와                                                   | 요 금 하수도(지하수)요)                                                                                                    | 응 물이용부담금                     | 김침일                                                                                                    | 상·하수도                                                        | 지하수               |
|                                                                                                    | 7223                                                       |                                                                                                    |                              | 결활상태                                                                                                    |                                                              | -                 |
|                                                                                                    | 사용보험                                                       | 1                                                                                                    |                              | 2 8 910                                                                                                    |                                                              |                   |
|                                                                                                    | TIL ADDOD                                                  |                                                                                                    |                              | 10 0 0                                                                                                    |                                                              | -                 |
|                                                                                                    | 2734                                                       |                                                                                                    |                              | 조정량                                                                                                    | -                                                            | -                 |
|                                                                                                    |                                                            | Concept of the second second                                                                                                    |                              | COLUMN 1                                                                                                    | ALL DELLOYDER                                                | T THE OWNER       |
|                                                                                                    | Reng .                                                     | - 날개(지) - 유민은 밤                                                                                                    | 가상전용입금계좌                     | 경봉사봉당                                                                                                    | 전날기사용량                                                       | 전년행기사용당           |
|                                                                                                    | 14 A                                                       | 8                                                                                                    |                              |                                                                                                    |                                                              |                   |
|                                                                                                    | R R R TINH SR<br>R R R TINH SR<br>R R                      | · 서울특별시                                                                                                    | 수도사일                         | *44002 tial                                                                                                    | 12 18 29<br>100 10 20 10 10 10 10 10 10 10 10 10 10 10 10 10 | (aute)            |
| 년 18년 (1923)<br>년 18년 (1923)                                                                                                    | 유규현영 전 1<br>281 및 2014 8월<br>(기관번호) 외28구                   | <ul> <li>서울특별시</li> <li>년 월문 상・</li> <li>문 수용가변호</li> </ul>                                                                           | 수도사입<br>하수도요금 영수필<br>[남기년월]  | ++woor trans<br>++woor trans<br>문지(Alacuer                                                                                                    | 19 11 21<br>1001 2012 01 244<br>181                          |                   |
| 년 1월 (1997)<br>산 1846 (1997)<br>전 1846 (1997)                                                                                                    |                                                            | <ul> <li>अ 서울특별시</li> <li>년 월문 상・</li> <li>문 수용가면호</li> <li>● Emoteure</li> </ul>                                                     | 수도시입<br>하수도요금 영수필<br>[남기년월   | ******* ****<br>*******<br>통지나(사업소모문                                                                                                    |                                                              |                   |
| 내 모두 (2013)<br>임·8/수도요금 수납의회서<br>기 8 555 8 4날의회서                                                                                                    | 응권한의 전 비<br>위치 및 고디너 유당<br>기관번 후 의가구<br>인전대체 및 사는 관련적의 유수는 | 일 서울특별시<br>년 월문 상·<br>문 수용가변호<br>로 말해하십시오.                                                                                            | 수도사일<br>하수도요금 영수필<br>[남기년월]  | *수값의 *료로<br>*주요인의 *료로<br>통지에서 사업소모모문                                                                                                    |                                                              |                   |
|                                                                                                    |                                                            | 상 서울특별시<br>년 월분 상·<br>문 수용가번호<br>· 문학하십시오                                                                                             | 수도사입<br>하수도요금 영수필<br>[남기년월]  | 44603 +aax<br>+4603 +aax                                                                                                    |                                                              | (4/2)<br>88 440.0 |
| H BH (900)<br>H BH (900)<br>H BH (900)<br>H BH BH A B (90)<br>H BH BH A B (90)<br>H BH BH A B (90)<br>H BH BH A B (90)<br>H BH (90)<br>H BH |                                                            | 상 서울특별시<br>년 월문 상·<br>문 수용가변호<br># 문제하십시오                                                                                             | 수도사일<br>하수도요금 영수필            | 김소장<br>++₩109 688<br>통지시(시업소박공                                                                                                    |                                                              | e value           |
|                                                                                                    | · · · · · · · · · · · · · · · · · · ·                      | 상 서울특별시<br>년 월문 상·<br>문 수용가변호<br>* 답변해실시오                                                                                             | 수도사일<br>하수도요금 영수필<br>[남기/년월] | · · · · · · · · · · · · · · · · · · ·                                                                                                    |                                                              |                   |
|                                                                                                    | · · · · · · · · · · · · · · · · · · ·                      | 알 서울특별시<br>년 월문 상·<br>문 수용가변호<br>· 알려하십시오                                                                                             | 수도사일<br>하수도요금 영수필<br>[남기!년월] | · 아이지 아이지 아이지 아이지 아이지 아이지 아이지 아이지 아이지 않는 아이지 않는 아이지 않<br>않는 아이지 않는 아이지 않는 아이지 않는 아이지 않는 아이지 않는 아이지 않는 아이지 않는 아이지 않는 아이지 않는 아이지 않는 아이지 않는 아이지 않는 아이지 않는 아이지 않는 아이지 않는 아이지 않는 아이지 않는 아이지 않는 아이지 않는 아이지 않는 아이지 않는 아이지 않는 아이지 않는 아이지 않는 아이지 않는 아이지 않는 아이지 않는 아이지 않는 아이지 않는 아이지 않는 아이지 않는 아이지 않는 아이지 않는 |                                                              |                   |
|                                                                                                    |                                                            | 알 서울특별시<br>년 월문 상·<br>문 수용가변호<br>· 모래에입니요                                                                                             | 수도사일<br>하수도요금 영수필<br>[남기년월]  | 123<br>+4402 +aa<br>BAUA(AB2522<br>BAUA(AB2522<br>BAUA(AB2522)                                                                                                    |                                                              |                   |
| 년 동안 (2015)<br>20 - 01수도요금 수십2311/1<br>지 은 682 은 201 전 (2015)<br>20 - 01수도요금 201 전 (2017)<br>20 - 01수도요금 201 전 (2017)<br>20 - 01수도요금<br>20 - 010 - 01                                                                                                    |                                                            | 알 서울특별시<br>년 월분 상·<br>문 수용가번호<br>····································                                                                 | 수도사일<br>하수도요금 영수필<br>[남기년월]  | *******<br>******************************                                                                                                    |                                                              |                   |
|                                                                                                    | · · · · · · · · · · · · · · · · · · ·                      | 상 서울특별시<br>년 월문 상·<br>문 수용가변호<br>를 단체하십시오<br>*** **** *****                                                                           | 수도사일<br>하수도요금 영수필<br>[남기년월]  | *4400 fills<br>*4400 fills<br>\$314(48242)                                                                                                    | 12 N 22<br>2001 2000 0 244<br>280                            |                   |
|                                                                                                    |                                                            | 암 서울특별시<br>년 월문 상·<br>문 수용가변호<br>····································                                                                 | 수도사일<br>하수도요금 영수필<br>[남기년월]  | · ***** ****                                                                                                    |                                                              |                   |
|                                                                                                    |                                                            | 알 서울특별시<br>년 월문 상·<br>문 수용가변호<br>··· 한다: 한테도 아테지도<br>역 남기루 광역                                                                         | 수도사일<br>하수도요금 영수필<br>[남기!년월] | 123<br>+4402 +23<br>BILH(H2222<br>BILH(H2222<br>+ 2494 +1245                                                                                                    |                                                              |                   |
|                                                                                                    |                                                            | <ul> <li>▲ 서울특별시</li> <li>년 월분 상·</li> <li>문 수용가번호</li> <li>● 한하였습니요</li> <li>● 한하였습니요</li> <li>● 한하였습니요</li> <li>● 한하였습니요</li> </ul> | 수도사일<br>하수도요금 영수필<br>[남기년월]  | 128<br>+4402 +az<br>2014(42222<br>2014(42222)                                                                                                    |                                                              |                   |

\* 상수도 고객번호는 아리수 사이버고객센터 홈페이지(<u>https://i121.seoul.go.kr</u>) 또는 요금 고지서에서 확인 가능합니다.

|     | 상수도 고객번호가 있으십니까? 🔘 예 💿 아니오                                           |
|-----|----------------------------------------------------------------------|
|     | 상수도 중복확인                                                             |
| 상수도 | 상수도 고객번호 안내: 120 누른 후 2번<br>상수도 고객번호가 입력란보다 적은 경우, 앞자리를 10으로 입력해주세요. |
|     | 고지서 샘플보기 상수도 고객번호 조회                                                 |

- 상수도 고객번호 등록 현재 사용중인 상수도 공급 업체명을 선택 후 고객번호를 입력합니다. (없는 경우 '아니요' 선택)

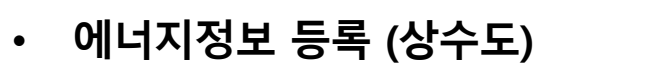

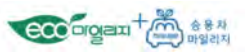

• 에너지정보 등록 (전기)

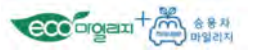

- 전기 고객번호 등록

현재 사용중인 전기 공급 업체명을 선택 후 고객번호를 입력 가능합니다. (없는 경우 '아니요' 선택)

|     | 전기 고객번호가 있으십니?  | 까? 🔵 예 💽 아니오 |        |  |
|-----|-----------------|--------------|--------|--|
|     |                 |              | 전기중복확인 |  |
| 전기* | 전기(전력) 고객번호 안내: | 123          |        |  |
|     | 고지서 샌프보기        | 전기 고객번호 조회   |        |  |

\* 전기 고객번호는 사이버 지점 홈페이지(<u>https://cyber.kepco.co.kr</u>) 또는 요금 고지서 우측 상단에서 확인 가능합니다.

| STATISTICS.                                              | 고객님께                    | 1                                                                                                    | 2016                          | 년 08월분      | 전기요금 청구 및 영수증 🕬                                                |   |
|----------------------------------------------------------|-------------------------|----------------------------------------------------------------------------------------------------|-------------------------------|-------------|----------------------------------------------------------------|---|
|                                                          |                         | 1                                                                                                    | 고객변                           | 1호:         | 10.0014.5580                                                   |   |
| <ul> <li>· · · · · · · · · · · · · · · · · · ·</li></ul> | 은 상태이며<br>화인을 정산        | 16년 9월분<br>할 예정입니다.                                                                                             | 청 <del>구금액</del> :            | 146,820     | 원 2016 09 19                                                   | • |
|                                                          |                         |                                                                                                    | 사용기관 20                       | 16 07       | 23 2016 08 22                                                  | - |
| * 7 11 9                                                 |                         | 레 사 황                                                                                                    | 고객 우리460<br>전용 국민166          | -267345-1   | 8-719신한 249-90136-533043<br>2558 농협101806-65-527446            |   |
| 긴봄,,요금                                                   | 계약 종별                   | -                                                                                                    | 입금 이나464<br>계좌 외환921<br>씨티453 | -046881-8   | 1537 기급 594-167620-97-245<br>86 우체국 820835-80-934093<br>3-20   |   |
| 선덕당요금<br>저기요금계<br>르개가치세                                  | 성기검점일<br>계량기번호<br>계량기배소 | the second second second second second second second second second second second second second second second se | ※ 위 계좌번호는 고                   | 객님께서 입금할 수  | 있는 전용 지정계최입니다.(끝자리 원단위는 입금불기)                                  |   |
| 전력 기금<br>원단위절시                                           | 계약 전력<br>가 구 수          |                                                                                                    | 게랑기 저                         | 121 14 122  | 전자세금계산서                                                        |   |
| 당월요금계<br>미납 요금<br>TV소서로                                  | TV 대수                   |                                                                                                    | 당월지침<br>전월지침                  | 07512 07049 | 공급자등록번호 120-82-00052                                           |   |
| (VTOR                                                    | LI                      |                                                                                                    |                               |             | 공급가액 99,125                                                    |   |
|                                                          | 미남월                     | 금액                                                                                                    | 신용 방                          | 山立          | ·····································                          |   |
|                                                          |                         |                                                                                                    |                               | 463 MM      | 대 월구서는 부가기치세법 시험경 제68호 제68일에 따라<br>시주세우시원에게 신청하여 동목한 사업자가 발행하는 |   |
| 청구요금 164 920                                             | 71                      |                                                                                                    | 전년동교<br>고객세터 : (국             | 161         | 위 관객을 하는 해외하나다.<br>위 관객을 하는 해외하나다.                             |   |

• 주거 정보 등록

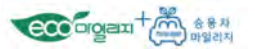

#### 주택유형 선택

\* 아파트 또는 단독·연립·다세대주택 중 하나를 선택하시되, 아파트의 경우에는 관리비에 전기/수도요금이 포함되는 방식에 맞춰 선택하셔야 합니다.

○ 아파트(전기·수도요금을 관리비에 포함하여 납부)
 ○ 아파트(전기·요금 개별 고지서 납부)
 ○ 아파트(천기·수도요금 개별고지서 납부)
 ○ 아파트 의(단독·연립·다세대주택)

\* 에코마일리지 회원에게 제공되는 에너지 절감람 확인서비스는 입력하신 고객번호가 정확한 경우에만 가능합니다. \* 인센티브 선정을 위하여 전<mark>가는 반드시</mark> 입력하시고, 도시가스·상수도 중 <mark>최소 1개 이상 등록하</mark>셔야 합니다.

#### 에너지 정보 입력

| 도시가스     • 대문이연에스는 2018년 10월 22일부터 8자리에서 10자리로 자릿수가 변경되었습니다.<br>기존 고객변호는 뒤에 '00'을 추가입혀 새주새요.       · 고원에너지새비스는 2012년 7월 1일부터 11자리에서 8자리로 자릿수가 변경되었습니다.<br>기존 11자리 고객변호를 사용자는 코원(수)대한도시가스)에서 반경된 고객변호를 확인 후 입력해주세.       · 서울도시가스는 600으로 시작하는 사용계약번호를 입력하세요.       서물도시가스 600으로 시작하는 사용계약번호를 입력하세요.       서물도시가스 600으로 시작하는 사용계약번호를 입력하세요.       전기 고객변호 기 있으십니까?     예 ॰ 아니오       전기 공격변호 안내: 123       고지서 샘플보기     전기 고객변호 조페       상수도 고객변호기 있으십니까?     예 ● 아니오                                                                                                    | 도시가스 과적변호가 있으십니까? • 예 • 아니오           귀류타이에너지         도시가스 3           · 대플이엔에스는 2018년 10월 22월부터 8차리에서 10차리로 자랑수가 변경되었습니다.<br>기존 고객변호는 뒤에 '00'를 수가입력 해주세요.         · 교원에너지서비스는 2012년 7월 1일부터 11차리에서 8차리로 자랑수가 변경되었습니다.<br>기존 11차리 고객변호를 유위자는 코윈(가대한도시가스)에서 변경된 고객변호를 확인 후 입력해주세요.         · 교원에너지서비스는 2012년 7월 1일부터 11차리에서 8차리로 자랑수가 변경되었습니다.<br>기존 11차리 고객변호를 유위자는 코윈(가대한도시가스)에서 변경된 고객변호를 확인 후 입력해주세요.         · 서울도시가스는 600으로 시작하는 사용계약번호로 입력하세요.           서로도시가스는 600으로 시작하는 사용계약번호로 입력하세요.         · 서울도시가스 사용계약번호 조회<br>전기·고객변호기 있으십니까? · 예 • 아니오         · 전기 공복확인           전기 관련호 한내 123<br>고지서 생물보기         전기 고객변호 조회           신수도 고객변호기 있으십니까? · 예 • 아니오         · 선수도 고객변호기 있으십니까? · 예 • 아니오                                                                                                    | 도시가스 중북확인<br>피었습니다.<br>호를 확인 후 입력해주세요. 바르가기<br>방북확인                                         |
|----------------------------------------------------------------------------------------------------|----------------------------------------------------------------------------------------------------|---------------------------------------------------------------------------------------------|
| 도시가스       • 대문이엔에스는 2018년 10월 22일부터 8자리에서 10자리로 자릿수가 변경되었습니다.<br>기존 고객번호는 뒤에 00일 추가입해예주세요.         · 코윈에너지세비스는 2012년 7월 1일부터 11자리에서 8자리로 자릿수가 변경되었습니다.<br>기존 11자리 고객번호를 사용자는 코윈((구)대한도시가스)에서 변경된 고객번호를 함약해주시<br>· 서울도시가스는 600으로 시작하는 사용계약번호를 압력하세요.         · 서울도시가스는 600으로 시작하는 사용계약번호를 압력하세요.         · 서울도시가스는 600으로 시작하는 사용계약번호를 압력하세요.         · 서울도시가스는 600으로 시작하는 사용계약번호를 압력하세요.         · 서울도시가스는 600으로 시작하는 사용계약번호를 압력하세요.         · 서울도시가스는 700 · 아니오         · 전기 공격변호 간사: 123<br>고지서 생물보기         · 전기 고객번호 조회         · 선수도 고객변호가 있으십니까? · 이 • 아니오                                                                                                    | 도시가스 과객번호가 있으십니까? • 예 • 아니오       도시가스 3         · 대문이엔에스는 2018년 10월 22일부터 8자리에서 10자리로 자릿수가 번결되었습니다.<br>기존 고객번호로 뒤에 '00'을 추가입력 해주세요.       · 도원에너지서비스는 2012년 7월 1일부터 11자리에서 8자리로 자릿수가 번결되었습니다.<br>기존 11자리 고객번호를 위에 '00'을 추가입력 해주세요.         · 고원에너지서비스는 2012년 7월 1일부터 11자리에서 8자리로 자릿수가 번결되었습니다.<br>기존 11자리 고객번호를 사용자는 코윈((구)/ 야한도시가스)에서 번경된 고객번호를 확인 후 입력해주세요.       · · · · · · · · · · · · · · · · · · ·                                                                                                    | 도시가스 정복확인<br>되었습니다.<br>되었습니다.<br>호를 확인 후 입력해주세요. 바로가기<br>방복확인                               |
| 도시기스     · 대문이언에스는 2018년 10월 22일부터 8차리에서 10자리로 자랑수가 변경되었습니다.<br>기존 고객변호는 뒤에 '00'을 추가입학해주세요.       · 코원에너지서비스는 2012년 7월 1일부터 11자리에서 8차리로 자랑수가 변경되었습니다.<br>기존 11자리 고객변호를 사용자는 코원((가대한도시가스)에서 변경된 고객변호를 확인 후 입력해주시<br>· 서울도시가스는 600으로 시작하는 사용계약번호를 입력하세요.       · 서울도시가스 600으로 시작하는 사용계약번호를 입력하세요.       · 서울도시가스 600으로 시작하는 사용계약번호를 입력하세요.       · 서울도시가스 이시보기       · 서울도시가스 이시보기       · 전기 정복확인       · 전기 정복확인       · 전기 정복확인       · 전기 정복확인       · 전기 정복확인       · 전기 전학회 인사: 123       · 고지서 생물보기       · 전기 고객변호 인사: 123       · · ·································                                                                                                    | 도시가스 과객변호가 있으십니까? • 예 • 아니오     · 대문이엔에 시     도시가스 3       · 대문이엔에 나는 2018년 10월 22일부터 8자리에서 10자리로 자랑수가 변경되었습니다.<br>기존 과객변호로 뒤에 '00'을 추가입력 배주세요.     · 교원에너지세비스는 2012년 7월 1일부터 11자리에서 8자리로 자랑수가 변경되었습니다.<br>기존 11자리 고객변호로 위에 '00'을 추가입력 배주세요.     · 교원에너지세비스는 2012년 7월 1일부터 11자리에서 8자리로 자랑수가 변경되었습니다.<br>기존 11자리 고객변호로 위에 '00'을 추가입력 배주세요.       · · · · · · · · · · · · · · · · · · ·                                                                                                    | 도시가스 정복확인<br>되었습니다.<br>되었습니다.<br>호를 확인 후 입력해주세요. 바로가기<br>방복확인                               |
| 도시기스       · 대문이언에스는 2018년 10월 22일부터 8차리에서 10자리로 자랑수가 변경되었습니다.<br>기존 고객변호는 뒤에 '00'을 추가입학해주세요.         · 코원에너지서비스는 2012년 7월 1일부터 11자리에서 8차리로 자랑수가 변경되었습니다.<br>기존 11자리 고객변호를 사용자는 코윈((구)대한도시가스)에서 반경된 고객번호를 확인 후 입력해주세<br>· 서울도시가스는 600으로 시작하는 사용계약번호를 입력하세요.         · 서울도시가스는 600으로 시작하는 사용계약번호를 입력하세요.         · 서울도시가스 에시보기         · 서울도시가스 에시보기         · 서울도시가스 이시보기         · 서울도시가스 이시보기         · 서울도시가스 이시보기         · 서울도시가스 사용계약번호 조회         · 전기 공학호가 있으십니까?         · 전기 · 이익 · 이니오         · 신수도 중력북약         · 상수도 고객변호 안사 120 누른 후 2번<br>사수도 고객변호 가 있으십니까?         · 성수도 가격변호 안사 120 누른 후 2번<br>사수도 고객변호 가 있으십니까?                                                                                                    | 도시가스 과적번호가 있으십니까? • 예 • 아니오         귀루타이에너지       도시가스 종         • 대문이엔에스는 2010년 10월 22일부터 8자리에서 10자리로 자랑수가 변경되었습니다.<br>기존 고객번호는 뒤에 '00'를 추가입력해주세요.                                                                                                    | 도시가스 정복확인<br>되었습니다.<br>되었습니다.<br>호를 확인 후 입력해주세요. 바르가기<br>방복확인                               |
| 도시기스     • 대문이언에스는 2018년 10월 22일부터 8차리에서 10자리로 자릿수가 변경되었습니다.<br>기존 고객변호는 뒤에 '00'을 추가입력해주세요.       · 코원에너지사에스는 2012년 7월 1일부터 11자리에서 8자리로 자릿수가 변경되었습니다.<br>기존 11자리 고객변호로 사용자는 코윈((구)대한도시가스)에서 변경된 고객변호를 확인 후 일력해주시       · 서울도시가스는 600으로 시작하는 사용계약번호를 일력하세요.       서울도시가스는 600으로 시작하는 사용계약번호 호회       전기 고객변호기 있으십니까?       전기 공복확인       전기 공복확인       전기 공복확인       전기 고객변호 안사: 123       고지서 생물보기     전기 고객변호 조회       상수도 고객변호 안사: 120 누른 후 2번<br>상수도 고객변호 안사: 120 누른 후 2번<br>상수도 고객변호 안사: 120 누른 후 2번<br>상수도 고객변호 안사: 120 누른 후 2번                                                                                                    | 도시가는 고객변호가 있으십니까? • 예 • 아니오         귀부타이에너지       도시가스 종         · 다름이엔에스는 2018년 10월 22일부터 8자리에서 10자리로 자랑수가 변경되었습니다.         · 가존 고객변호는 뒤에 '00'를 수가입력 예주세요.         · 고원에너지서비스는 2012년 7월 1일부터 11자리에서 8자리로 자랑수가 변경되었습니다.         · 고원에너지서비스는 2012년 7월 1일부터 11자리에서 8자리로 자랑수가 변경되었습니다.         · 고원에너지서비스는 2012년 7월 1일부터 11자리에서 8자리로 자랑수가 변경되었습니다.         · 고원에너지서비스는 2012년 7월 1일부터 11자리에서 8자리로 자랑수가 변경되었습니다.         · 고원에너지서비스는 2012년 7월 1일부터 11자리에서 8자리로 자랑수가 변경되었습니다.         · 가존 기객변호 부사는 2012년 7월 1일부터 11자리에서 8자리로 자랑수가 변경되었습니다.         · 가존 기객변호 2 사용가는 8월/10만방호로 2 일액해서요.         · 서울도시가스는 600으로 시작하는 사용계약번호로 2 일액해서요.         · 서울도시가스 10시보기       · 서울도시가스 사용계약번호로 2 일액         · 신뢰고객변호 10년-1123         · 고지서 생물보기       · 전기 고객번호 조립         · 신수도 5루북추인         · 상수도 고객변호 2년나 120 · 여 · 이나오         · 상수도 고객변호 2년나 120 · 여 · 이나오         · 상수도 고객변호 2년나 120 · 여 · 이나오         · 상수도 고객변호 2년나 120 · 전 · 이나로         · 상수도 고객변호 2년나 120 · 전 · 전 · 전 · 전 · 전 · 전 · 전 · 전 · 전 ·                                                                                                    | 도시가스 중복확인<br>이었습니다.<br>의외었습니다.<br>호를 파인 후 입력해주세요. 바코가기<br>응복확인                              |
| 도시기스     ···대문이언에스는 2018년 10월 22일부터 8차리에서 10자리로 자랑수가 변경되었습니다.<br>기존 고객변호는 뒤에 '00'을 추가입력해주세요.       ····································                                                                                                    | 도시가스 고객변호가 있으십니까? • 예 • 아니오         귀부분이 예너지       도시가스 중         • 대문이 앱에 스는 2018년 10월 22일부터 8자리에서 10자리로 자랑수가 변경되었습니다.         기존 고객변호는 뒤에 '00'를 수가입력 싸주세요.         • 고원에너지서비스는 2012년 7월 1일부터 11자리에서 8자리로 자랑수가 변경되었습니다.         기존 고객변호를 사용자는 코윈((구)대한도시가스에서 변경된 고객번호를 확인 후 입력해주세요.         · 서울도시가스는 600으로 시작하는 사용계약번호를 입력하세요.         · 서울도시가스는 600으로 시작하는 사용계약번호를 입력하세요.         · 서울도시가스는 600으로 시작하는 사용계약번호를 입력하세요.         · 서울도시가스는 600으로 시작하는 사용계약번호를 입력하세요.         · 서울도시가스는 600으로 시작하는 사용계약번호로 입력하세요.         · 서울도시가스는 600으로 시작하는 사용계약번호로 입력하세요.         · 서울도시가스는 600으로 시작하는 사용계약번호로 입력하세요.         · 서울도시가스는 600으로 시작하는 사용계약번호로 입력하세요.         · · · · · · · · · · · · · · · · · · ·                                                                                                    | 도사가스 중부판인<br>미었습니다.<br>호를 파인 후 입력해주세요. 바르가가<br>양복확인                                         |
| 도시기스       • 대문이연에스는 2018년 10월 22일부터 8차리에서 10자리로 자릿수가 변경되었습니다.<br>기존 고객변호는 뒤에 '00'을 추가입력해주세요.         · 코원에너지서비스는 2012년 7월 1일부터 11자리에서 8차리로 자릿수가 변경되었습니다.<br>기존 11자리 고객변호를 사용자는 코원((구)대한도시가스)에서 변경된 고객변호를 확인 후 입력해주시<br>· 서울도시가스는 600으로 시작하는 사용계약번호를 입력하세요.         · 서울도시가스는 600으로 시작하는 사용계약번호를 입력하세요.         · 서울도시가스는 600으로 시작하는 사용계약번호를 입력하세요.         · 서울도시가스 600으로 시작하는 사용계약번호 조회         경기 고객변호기 오늘십니까?         · 전기 공북확인         · 전기 공북확인         · 전기 공북확인         · 전기 · · · · · · · · · · · · · · · · · ·                                                                                                    | 도시가스 고객변호가 있으십니까? • 예 • 아니오       도시가스 조         기존 고객변호는 인이 연이를 수가입력 해주세요.       · 대문이연에 스는 2016년 10월 22일부터 8자리에서 10자리로 자랑수가 변경되었습니다.         기존 고객변호는 팀이 '00'을 수가입력 해주세요.       · 교원에너지세비스는 2012년 7월 1일부터 11자리에서 8자리로 자랑수가 변경되었습니다.         기존 고객변호는 팀이 '00'을 수가입력 해주세요.       · 교원에너지세비스는 2012년 7월 1일부터 11자리에서 8자리로 자랑수가 변경되었습니다.         기존 그객변호 문 사용자는 코렌('가야한도 사)라시에서 변경된 고객번호를 확인 후 입력해주세요.       · 사용도 시가스는 600으로 시작하는 사용계약번호를 입력하세요.         서울도 시가스는 600으로 시작하는 사용계약번호를 입력하세요.       · 서울도 시가스는 600으로 시작하는 사용계약번호를 입력하세요.         전기 고객변호 기 있으십니까?       · 예 • 아니오         전기 정부확인       전기 고객변호 호텔         전기 생부로 고객변호 인내: 123       · 고지서 생물보기         고지서 생물보기       전기 고객변호 호텔         상수도 고객변호 안내: 120 누든 후 2면<br>상수도 고객변호 안내: 120 누든 후 2면<br>상수도 고객변호 안내 120 누른 후 7면<br>상수도 고객변호 안내 120 누른 후 7면<br>상수도 고객변호 가 일려보다 작품 중도 딸자리를 다으로 입력하가 해요.         고지서 생물보기       상수도 고객변호 조회                                                                                                    | 도시가스 정복확인<br>되었습니다.<br>되었습니다.<br>호를 확인 후 입력해주세요. 바로가기<br>방복확인                               |
| 도시기스       • 대문이언에스는 2016년 10월 22일부터 8차리에서 10자리로 자릿수가 변경되었습니다.         기존 고객변호는 뒤에 '00 을 추가입력세주세요.       • 코엔에너지서에스는 2012년 7월 1일부터 11자리에서 8자리로 자릿수가 변경되었습니다.         기존 11자리 고객변호를 사용자는 코엔(イ)대한도시가스에서 변경된 고객변호를 확인 후 일력해주시       • 서울도시가스 600으로 시작하는 사용계약번호를 일력하세요.         서울도시가스 에시보기       서울도시가스 사용계약번호를 20억 600으로 10억 70억 70억 70억 70억 70억 70억 70억 70억 70억 7                                                                                                    | 도시가는 고객변호가 있으십니까? • 예 • 아니오         귀로한 이에너지       도시가스 종         · 다들이엔에스는 2018년 10월 22일부터 8자리에서 10자리로 자랑수가 변경되었습니다.         · 가존 고객변호는 뒤에 '00월 수가입력 예주세요.         · 고원에너지서비스는 2012년 7월 1일부터 11자리에서 8자리로 자랑수가 변경되었습니다.         · 가존 고객변호는 뒤에 '00월 수가입력 예주세요.         · 고원에너지서비스는 2012년 7월 1일부터 11자리에서 8자리로 자랑수가 변경되었습니다.         · 고원에너지서비스는 2012년 7월 1일부터 11자리에서 8자리로 자랑수가 변경되었습니다.         · 가존 기객번호를 사용자는 코웹(구)대한도시가스)에서 반경된 고객번호 로 확인 후 입력 해주세요.         · 서울도시가스는 600으로 시작하는 사용계약번호를 입력해서요.         · 서울도시가스 이시보기         · 서울도시가스 사용계약번호로 고려         · 신뢰 고객변호 1123         · 고지서 생물보기         · 전기 고객변호 조회         · 신수도 호락변화 120년 · 관력호 20년         · 신수도 호락변화 120년 · 관력호 호 역         · 신수도 호락변화 120년 · 관력호 호 역         · 신수도 호락변화 120년 · 관력호 호 역         · 신수도 고락변화 120년 · 관력호 · 인뢰 · 인데 · 인데 · 인데 · 인데 · 인데 · 인데 · 인데                                                                                                    | 도시가스 중복확인<br>되었습니다.<br>보되었습니다.<br>호를 확인 후 입력해주세요. 바코가기<br>방복확인                              |
| 도시기스       • 대문이언에스는 2018년 10월 22일부터 8차리에서 10자리로 자랑수가 변경되었습니다.<br>기존 고객변호는 뒤에 '00'을 추가입액세주세요.         · · · · · · · · · · · · · · · · · · ·                                                                                                    | 도시가는 고객변호가 있으십니까? • 예 • 아니오       도시가스 종         제류추이에너지       도시가스 종         · 다름이 앱에스는 2018년 10월 22일부터 8자리에서 10자리로 자랑수가 변경되었습니다.       기존 고객변호도 뒤에 '00'을 수가입력 새주 세요.         · 고원에너지서비스는 2012년 7월 1일부터 11자리에서 6자리로 자랑수가 변경되었습니다.       기존 고객변호로 뒤에 '00'을 수가입력 새주 세요.         · 고원에너지서비스는 2012년 7월 1일부터 11자리에서 6자리로 자랑수가 변경되었습니다.       기존 그객변호로 사용가 보려 10월 22일부터 9차 40 분 10월 2 객 10월 2 객 10월 2 객 10월 2 객 10월 2 객 10월 2 객 10월 2 객 10월 2 객 10월 2 객 10월 2 객 10월 2 객 10월 2 객 10월 2 객 10월 2 객 10월 2 객 10월 2 객 10월 2 객 10월 2 객 10월 10월 10월 2 10월 10월 10월 2 10월 10월 10월 2 10월 10월 2 10월 10월 2 10월 10월 2 10월 10월 2 10월 10월 2 10월 10월 2 10월 10월 2 10월 10월 2 10월 10월 2 10월 10월 2 10월 11월 11월 2 10월 2 10월 11월 11월 2 10월 2 10월 11월 11월 11월 2 10월 2 10월 11월 11월 11월 11월 11월 11월 11월 11월 11월                                                                                                    | 도시가스 중북확인<br>피었습니다.<br>보디었습니다.<br>호를 파인 후 입력해주세요. 바르가기<br>방북확인                              |
| 도시가스     - 대문이엔에스는 2018년 10월 22일부터 8차리에서 10자리로 자랑수가 변경되었습니다.<br>기존 고객변호는 뒤에 '00'을 추가입액세주세요.       - 코윈에너지서에스는 2012년 7월 1일부터 11자리아서 8자리로 자랑수가 변경되었습니다.<br>기존 11자리 고객변호를 사용자는 코윈((구)대한도시가스)에서 변경된 고객변호를 확인 후 일액해주세<br>· 서울도시가스는 600으로 시작하는 사용계약번호로 입액하세요.       서울도시가스는 600으로 시작하는 사용계약번호로 입액하세요.       서울도시가스는 600으로 시작하는 사용계약번호로 입액하세요.       서울도시가스 예시보기     서울도시가스 사용계약번호로 조회       경기·*     전기고객변호 만속 123<br>고지서 샘플보기       전기고객변호 가입으로 입대     성수도 호락변호가 있으십니까? 이 예 및 아니오       상수도 고객변호가 있으십니까? 이 예 및 아니오       상수도 고객변호 가입으로 입대       성수도 고객변호 가입으로 인해 분기고       고지서 샘플보기     전기고객변호 조회       · 해당시상이 없으면 선택하지 많이도 됩니다.                                                                                                    | 도시가는 고객변호가 있으십니까? • 예 • 아니오         제류타이에너지       도시가스 종         · 대문이엔에스는 2018년 10월 22일부터 8자리에서 10자리로 자랑수가 변경되었습니다.         · 기존 고객변호는 뒤이 '00일 추가입력 새주 세요.         · 교원에너지서비스는 2012년 7월 1일부터 11자리에서 8자리로 자랑수가 변경되었습니다.         · 기존 그객변호는 뒤이 '00일 추가입력 새주 세요.         · 교원에너지서비스는 2012년 7월 1일부터 11자리에서 8자리로 자랑수가 변경되었습니다.         · 가존 그객변호 부사 10월 22일부터 8자리에서 10자리로 자랑수가 변경되었습니다.         · 가존 11자리 고객변호 2012년 7월 1일부터 11자리에서 8자리로 자랑수가 변경되었습니다.         · 가존 11자리 고객변호 2012년 7월 1일부터 11자리에서 8자리로 자랑수가 변경되었습니다.         · 사용도 시가는 600으로 시작하는 사용계약번호를 입력하세요.         · 서울도 시가는 600으로 시작하는 사용계약번호를 입력하세요.         · 서울도 시가는 600으로 시작하는 사용계약번호를 입력하세요.         · 서울도 시가는 10월 12일보였다.         · 전기 20월년 12월 12월 20월 1123         · 전기 관련 고객변호 10일 20월년 12월 20월 1123         · 전기 관련 20월년 12월 20월 1123         · 전기 관련 21월 21월 21월 12월 21월 12월 21월 12월 21월 12월 21월 12월 21월 12월 21월 21                                                                                                    | 도시가스 정복확인<br>되었습니다.<br>되었습니다.<br>호를 확인 후 입력해주세요. 바로가기<br>양복확인<br>안                          |
| 5시기스       - 대문이연에스는 2018년 10월 22일부터 8차리에서 10자리로 차릿수가 변경되었습니다.<br>기존 고객변호는 뒤에 '00'을 추가입액해주세요.         - 코원에너지서에스는 2012년 7월 1일부터 11자리에서 8자리로 자릿수가 변경되었습니다.<br>기존 11자리 고객변호를 사용자는 코윈((구)/01/01/01/01/01/01/01/01/01/01/01/01/01/                                                                                                    | 도시가는 고객변호가 있으십니까? • 예 • 아니오         기록하여 예너지       도시가스 종         • 대문이엔에스는 2018년 10월 22일부터 8자리에서 10자리로 자랑수가 변경되었습니다.         기존 고객변호는 뒤에 '00 월 추가입역 예류 사용.         • 고원에너지서비스는 2012년 7월 1일부터 11자리에서 8자리로 자랑수가 변경되었습니다.         기존 고객변호를 사용자는 코맨(국/대한도시가스)에서 변경되고객변호를 확인 후 입력해주세요.         • 소원이너지서비스는 2012년 7월 1일부터 11자리에서 8자리로 자랑수가 변경되었습니다.         기존 11자리 고객변호를 사용자는 코맨(국/대한도시가스)에서 변경되고객변호를 확인 후 입력해주세요.         · 서울도시가스는 600으로 시작하는 사용계약번호를 입력해세요.         · 서울도시가스는 600으로 시작하는 사용계약번호를 입력해서요.         · 서울도시가스에서보기       / 서울도시가스 사용계약번호 조회         · 서울도시가스 이어나도?       · 신경 오랫 명력 아내도         · 신경 고객변호 가입으십니까?       · 예 • 아니도         · 신식도 알려있고 이나도?       · 신경 고객변호 가입으십니까?         · 신경 고객변호 가입으십니까?       · 예 • 아니도         · 신경 고객변호 가입으십니까?       · 예 • 아니도         · 신경 고객변호 가입으십니까?       · 예 • 아니도         · 신경 오객변호 가입으십니까?       · 예 • 아니도         · 신수도 고객변호 가입으십니까?       · 예 • 아니도         · 신경 오객변호 가입으십니까?       · 예 • 아니도         · 신경 오랜 이 나는 ?       · 신수도 알려있다.         · 고객변호 가입으십니까?       · 예 • 아니도         · 신수도 고객변호 가입으십니까?       · 신수도 고객변호 조회         · 체당시성의 없으면 전력하지 않아도 됩니다.       · 스러리고 추기/사장)         · 에너지 수 호신사단       · 스러고 추기/사장)                                                                                                    | 도시가스 정복확인<br>되었습니다.<br>되었습니다.<br>호를 확인 후 입력해주세요. 바로가기<br>방복확인<br>인                          |
| 도시가스     - 대문이언에스는 2018년 10월 22일부터 8차리에서 10자리로 자랑수가 변경되었습니다.<br>기존 그객변호는 뒤에 '00 을 추가입력해주세요.       - 코원에너지자바스는 2012년 7월 1일부터 11자리에서 8자리로 자랑수가 변경되었습니다.<br>기존 11자리 고객변호로 사용자는 코윈((구)대한도시가스에서 변경된 고객변호를 확인 후 입력해주시<br>· 서울도시가스 60으로 시작하는 사용계약번호로 입력하세요.<br>서울도시가스 에시보기       전기 *     전기 고객변호 가입으십니까? 이 후 이나오       전기*     전기 고객변호 만나 123<br>고지서 샘플보기       전기 고객변호 만나 123<br>고지서 샘플보기     전기 고객변호 조회       상수도 고객변호 가입으십니까? 이 후 이나오     실수도 중록록인       상수도 고객변호 만나 124     실수도 중록록인       가 생각 샘플보기     산가고객변호 조회       · 체당시합이 없으면 생택하지 많이도 됩니다.     - 이너지자친만동       이너지자친만동     이너지자친만동                                                                                                    | 도시가는 고객변호가 있으십니까? • 예 • 아니오         기록하이에너지       도시가스 종         • 다문이엔에스는 2018년 10월 22일부터 8자리에서 10자리로 자릿수가 변경되었습니다.         · 가존 고객변호는 위에 '00월 수가입력세류자요.         · 고원에너지저비스는 2012년 7월 1일부터 11자리에서 8자리로 자릿수가 변경되었습니다.         · 가존 고객변호를 사용자는 코렌(구)가변호도시가스)에서 반경된 고객변호를 확인 후 입력해주세요.         · 서울도시가스는 600으로 시작하는 사용계약번호로 합하세요.         · 서울도시가스는 600으로 시작하는 사용계약번호로 입력해제요.         · 서울도시가스에서보기       · 서울도시가스 사용계약번호로 회         · 서울도시가스에서보기       · 서울도시가스 사용계약번호로 1         · 서울도시가스 이 · 아니오       · · · · · · · · · · · · · · · · · · ·                                                                                                    | 도시가스 중복확인<br>디안습니다:<br>호를 확인 후 입력해주세요. 바로가가<br>방복확인<br>인<br>인                               |
| 도시기스       - 대문이엔에스는 2018년 10월 22일부터 8차리에서 10자리로 차릿수가 변경되었습니다.<br>기존 고객변호는 뒤에 '00'을 추가입액해주세요.         - 코윈에너지서베스는 2012년 7월 1일부터 11자리에서 8자리로 자릿수가 변경되었습니다.<br>기존 11자리 고객변호를 사용자는 코윈((구)00'호도 사가스)에서 변경된 고객변호를 확인 후 일액해주세.         · 서울도시가스는 600으로 시작하는 사용계약번호를 입력하세요.         · 서울도시가스는 600으로 시작하는 사용계약번호로 함께         · 서울도시가스는 600으로 시작하는 사용계약번호로 함께         · 서울도시가스에시보기         · 서울도시가스에시보기         · 서울도시가스 에시보기         · 서울도시가스 이시보기         · 서울도시가스 이시보기         · 서울도시가스 이시보기         · 서울도시가스 이시보기         · 신경·동력확인         · 전기·여변호 호텔         · 전기·여변호 호텔         · 전기·여변호 · 고객변호 안내 123         · 전기·전변호 · 인수도 고객변호 안내 124         · 신수도 고객변호 안내 124         · 신수도 고객변호 안내 124         · 신수도 고객변호 안내 124         · 소입력 수 있는 반대 · 작은 종구, 인자리를 만으로 일급하는세요.         · 고개년 생물보기       · 소속학교 학기(새감)         · 이너지 시험 프로기       · 소속학교 학기(새감)         · 이너지 지원마음       · 어너지 지원마음 환기                                                                                                    | 도시가는 고객변호가 있으십니까? • 예 • 아니오         귀루타이에너지       도시가스 종         · 대문이엔에스는 2018년 10월 22일부터 8자리에서 10자리로 자랑수가 변경되었습니다.         · 기존 고객변호를 위에 '00 응 추가입역 예류 사용.         · 고원에너지 서비스는 2012년 7월 1일부터 11자리에서 8자리로 자랑수가 변경되었습니다.         · 고원에너지 서비스는 2012년 7월 1일부터 11자리에서 8자리로 자랑수가 변경되었습니다.         · 고원에너지 서비스는 2012년 7월 1일부터 11자리에서 8자리로 자랑수가 변경되었습니다.         · 고원에너지 서비스는 2012년 7월 1일부터 11자리에서 8자리로 자랑수가 변경되었습니다.         · 고원에너지 서비스는 2012년 7월 1일부터 11자리에서 8자리로 자랑수가 변경되었습니다.         · 고원이너지 소비스는 600으로 시작하는 사용계약 변호로 일행해서요.         · 서울도시가스는 600으로 시작하는 사용계약 변호로 입행해서요.         · 서울도시가스 사용계약 변호로 입행해서요.         · 서울도시가스 이시보기       · 서울도시가스 사용계약 변호로 함께         · 신뢰·가 가 이 이 · 아니오         · 전기·전형호 21년 123         · 고지서 생물보기       · 전기·전형호 조립         · 상수도 고객변호 가 있으십니까? · 이 이 · 아니오         · 상수도 고객변호 가 있으십니까? · 이 이 · 아니오         · 상수도 고객변호 가 있으십니까? · 이 이 · 아니오         · 상수도 고객변호 가 있으십니까? · 이 이 · 아니오         · 상수도 고객변호 가 있으십니까? · 이 이 · 아니오         · 상수도 고객변호 가 있으십니까? · 이 · 아니오         · 상수도 고객변호 가 있으는 것 가 같 아니오         · 가 성용 보기         · 아니당 사용가 있어도 됩니다.         · 이너너지 사용가 있어도 됩니다.         · 이너너지 사용가 이 있으로 입력해지 않아도 됩니다.         · 이너지 지 같 마용       · 스 속학교 찾기 (사용)                                                                                                    | 도시가스 중복확인<br>되었습니다:<br>되었습니다.<br>호를 확인 후 입력해주세요. 바코가기<br>방복확인<br>인<br>입고 찾기(새장)<br>[지뷥마술 찾기 |
| 도시가스       - 대들이언에스는 2018년 10월 22일부터 8차리에서 10자리로 자릿수가 변경되었습니다.<br>기존 고객변호는 뒤에 '00 을 추가입력해주세요.         · 코릴에너지서비스는 2012년 7월 1일부터 11자리에서 8자리로 자릿수가 변경되었습니다.<br>기존 11자리 고객변호를 사용자는 코렌(구)대한도시가스에서 변경된 고객번호를 확인 후 일력해주세.         · 서울도시가스는 600으로 시작하는 사용계약번호를 일력해세요.         · 서울도시가스 이시보기       서울도시가스 사용계약번호를 회해         · 서울도시가스 이시보기       서울도시가스 사용계약번호 호회         · 건기 공복확인       건기 고객번호가 있으십니까?         · 건기 관련호가 있으십니까?       예 · 아니오         · 건기 관련호가 있으십니까?       예 · 아니오         · 건기 관련호가 있으십니까?       예 · 아니오         · 건기 관련호가 있으십니까?       예 · 아니오         · 건기 관련호가 있으십니까?       예 · 아니오         · 건기 관련호 안내: 123       고지서 생물보기         · 건기 고객번호 조회       산수도 호락변화         · 상수도 고객변호 안내: 120 누른 후 2번<br>상수도 고객변호가 일관련보다 약은 후 2번<br>상수도 고객변호 가 일관련보다 약은 후 2번<br>상수도 고객변호 가 일관한보다 약은 후 2번         · 체당사상이 없으면 선택하지 않아도 될니다.       _ 이너지 수호천사단         · 체당사상이 없으면 선택하지 않아도 될니다.       _ 스 취료 찾기(새킹)                                                                                                    | 도시가스 고객변호가 있으십니까? • 예 이 아니오         기록다이 예너지       도시가스 종         • 대문이 엔에스는 2018년 10월 22일부터 8자리에서 10자리로 자랑수가 변경되었습니다.         · 가즈 고객변호는 위에 100월 추가입력 예주세요.         · 고원에 내지자비스는 2012년 7월 1일부터 11자리에서 6자리로 자랑수가 변경되었습니다.         · 고원에 내지자비스는 2012년 7월 1일부터 11자리에서 6자리로 자랑수가 변경되었습니다.         · 고원에 내지지비스는 2012년 7월 1일부터 11자리에서 6자리로 자랑수가 변경되었습니다.         · 가즈 고객변호를 사용하는 코윈(가바한도시가스)에서 반경된 고객변호를 확인 후 입력 예주세요.         · 서울도시가스는 600으로 시작하는 사용계약번호를 입력해제요.         · 서울도시가스 예시보기       서물도시가스 사용계약번호 로 입력         · 서울도시가스 이시보기       서물도시가스 사용계약번호 로 입력         · 신기신력 · 고객변호 10억소 10억 · · · · · · · · · · · · · · · · · · ·                                                                                                    | 도시가스 중북확인<br>지않습니다.<br>호를 확인 후 입력해주세요. 바운가?<br>방북확인<br>인<br>역과 찾기(새장)                       |
| 5시가스       - 대문이엔에스는 2018년 10월 22일부터 8차리에서 10자리로 자랑수가 변경되었습니다.<br>기존 그객변호는 뒤에 '00 을 추가입액세주세요.         - 코렌에너지서비스는 2012년 7월 1일부터 11자리에서 8자리로 자랑수가 변경되었습니다.<br>기존 11자리 고객변호를 사용자는 코렌((구)대한도시가스에서 변경된 고객변호를 확인 후 입액해주세요.         · 서울도시가스는 600으로 시작하는 사용계약번호를 입력하세요.         · 서울도시가스는 600으로 시작하는 사용계약번호로 입력하세요.         · 서울도시가스는 600으로 시작하는 사용계약번호로 함하여요.         · 서울도시가스 600으로 시작하는 사용계약번호로 함하여요.         · 서울도시가스 600으로 시작하는 사용계약번호로 함하여요.         · 서울도시가스 600으로 시작하는 사용계약번호로 함하여요.         · 서울도시가스 600으로 시작하는 사용계약번호로 함하여요.         · 서울도시가스 600으로 시작하는 사용계약번호로 함하여요.         · 서울도시가스 600으로 시작하는 사용계약번호로 함하여요.         · 서울도시가스 600으로 시작하는 사용계약번호로 함하여요.         · 신경·대역한 고객변호가 123         · 신어·도 고객변호 가 있으십니까?         · 신어·도 고객변호 가 있으십니까?         · 신어·도 고객변호 가 있으십니까?         · 신거·전 별로 가 있는 후 가변<br>상수도 고객변호가 있으십니까?         · 소하고 관계호가 인하는 후 가별<br>· 신수도 고객변호 가 입려보는 후 가별<br>· 신수도 고객변호 가 입려보는 후 가별<br>· 신수도 고객변호 가 입려보는 약 가 입하고 있는 후 가별 · 신수도 관객변호 조회         · 소하고 관련 · 인·대·지·호천시단       · 소하고 후기(새정)         · 회장상에 입 이 인·단 특하가 많이 도 됩니다.         · 이·대·지·호천시단       · 소하고 후기(새정) | 도시가스 고객변호가 있으실니까? • 예 이 아니오       도시가스 종         기로리이에너지       도시가스 종         • 대문이언에스는 2018년 10월 22일부터 8자리에서 10자리로 자랑수가 변경되었습니다.<br>기존 고객변호는 뒤에 '00'을 27일부터 8자리에서 10자리로 자랑수가 변경되었습니다.<br>기존 고객변호는 뒤에 '00'을 20일부터 8자리에서 10자리로 자랑수가 변경되었습니다.<br>기존 11자리 고객변호를 사용가는 코맨(다)대한도시가스에서 변경된 고객번호를 확인 후 입력해주세요.       · · · · · · · · · · · · · · · · · · ·                                                                                                    | 도시가스 중복확인<br>되었습니다:<br>되었습니다:<br>호를 확인 후 입력해주세요. 바로가?<br>양복확인<br>안<br>역고 찾기(새장)             |
| 도시가스       - 대문이엔에스는 2018년 10월 22일부터 8차리에서 10자리로 차량수가 변경되었습니다.<br>기존 고객변호는 뒤에 '00 을 추가입력해주세요.         고쿄에너지서네스는 2012년 7월 1일부터 11차리에서 8차리로 차량수가 변경되었습니다.<br>기존 11차리 고객변호로 사용차는 코렌(구)대한도시가스에서 변경된 고객번호를 확인 후 입력해주세.         서물도시가스는 600으로 시작하는 사용계약번호를 입력해세요.         서물도시가스 이시보기       서물도시가스 사용계약번호 호회         전기 전기 전기 전북확인         전기 고객번호가 있으십니까?       예 * 아니오         전기 고객번호 가입으십니까?       예 * 아니오         전기 고객번호 전체       전기 고객번호 조회         성수도 고객변호 안내 123       전기 고객번호 조회         상수도 고객변호 안내 124 구경       전기 고객번호 조회         소수도 조백변호가 입관된 바다 '전' 등 유, 인사리를 'D으로 입행해주세요.       고지서 생물보기         소수 10 주 10 만 선택하지 많아도 됩니다.       _ 스숙히고 찾기(새정)                                                                                                    | 도시가스 고객번호가 있으실니까? • 예 이 아니오         기록라이 에너지       도시가스 종         • 대문이 언어스는 2016년 10월 22일부터 8자리에서 10자리로 자릿수가 변경되었습니다.         기존 고객번호는 뒤에 '00'을 추가입력 예류 세요.         · 고원에 내지자비스는 2012년 7월 1일부터 11자리에서 6자리로 자릿수가 변경되었습니다.         기존 고객번호를 사용가는 코윈(다)대한도시가스에서 변경된 고객번호를 확인 후 입력 예주 세요.         · 서울도시가스는 600으로 시작하는 사용계약번호를 입력 해세요.         · 서울도시가스는 600으로 시작하는 사용계약번호를 입력 해세요.         · 서울도시가스는 600으로 시작하는 사용계약번호를 입력 해세요.         · 서울도시가스 이시보기         · 서울도시가스 사용계약번호를 입력 해세요.         · 서울도시가스 이시보기         · 서울도시가스 사용계약번호 로 입력 하세요.         · 서울도시가스 이시보기         · 신물도시가스 사용계약번호 로 입력 하세요.         · 신뢰 · 고객번호 감소! 123         · 고지서 생물보기       전기 고객번호 조회         · 신수도 호락보인 · 요스(비용)         · 신수도 호락보인 · 요스(비용)         · 신수도 고객번호 21 있으실 마위?       · 소 아리고 같이 있는         · 소 아리고 신뢰 · 요.       · 소 아리고 주 있어나요.         · · 에당시 않이 없으면 선택 여지 많이도 됩니다.       · 스 아리고 찾기(사장)                                                                                                    | 도시가스 충북확인<br>되었습니다.<br>호를 확인 후 입력해주세요, 바로가?<br>상복확인<br>안                                    |
| 도시가스       · 대플이엔에스는 2018년 10월 22일부터 8차리에서 10자리로 자릿수가 변경되었습니다.<br>기존 고객변호는 뒤에 '00 을 추가입액세주세요.         · 코렌에너지서 베스는 2012년 7월 1일부터 11자리에서 8자리로 자릿수가 변경되었습니다.<br>기준 11자리 고객변호를 사용자는 코렌((구)/10년도시가스)에서 변경된 고객변호를 확인 후 입액해주세요.         · 서울도시가스는 600으로 시작하는 사용계약번호를 입액하세요.         · 서울도시가스는 600으로 시작하는 사용계약번호를 입액하세요.         · 서울도시가스 이시보기         · 서울도시가스 이시보기         · 서울도시가스 이시보기         · 서울도시가스 이시보기         · 서울도시가스 이시보기         · 서울도시가스 이시보기         · 서울도시가스 이시보기         · 전기 증복확인         · 전기 증복확인         · 전기 · · · · · · · · · · · · · · · · · ·                                                                                                    | 도시가스 고객변호가 있으십니까? • 예 이 아니오         기록타이에너지       도시가스 종         • 대문이엔에스는 2018년 10월 22일부터 8자리에서 10자리로 자릿수가 변경되었습니다.<br>기존 고객변호는 위에 '00 등 수가입액세주세요.       - 교원에너지서비스는 2012년 7월 1일부터 11자리에서 8자리로 자릿수가 변경되었습니다.<br>기존 지나비스는 2012년 7월 1일부터 11자리에서 8자리로 자릿수가 변경되었습니다.<br>기존 11자리 고객변호를 사용자는 코렌(구)대한도시가스)에서 반경된 고객변호를 확인 후 압액해주세요.         · 서울도시가스는 600으로 시작하는 사용계약변호를 입력해세요.       - 서울도시가스 00시보기         · 서울도시가스 이시보기       / 서울도시가스 사용계약변호를 집력해주세요.         · 서울도시가스 이시보기       / 서울도시가스 사용계약변호 조회         · 전기 중복확인       - 전기 중복확인         · 전기 · 전계 성용보기       · 전기 · 전계 · 전기 · 전계 · · · · · · · · · · · · · · · · ·                                                                                                    | 도시가스 중복확인<br>되었습니다.<br>되었습니다.<br>호를 확인 후 입력해주세요. 바코가기<br>방복확인                               |
| 도시가스     • 대물이엔에스는 2018년 10월 22일부터 8차리에서 10자리로 자랑수가 변경되었습니다.<br>기존 그객변호는 뒤에 '00 을 추가입액세주세요.       · 코원에너지새비스는 2012년 7월 1일부터 11자리에서 8자리로 자랑수가 변경되었습니다.<br>기존 11자리 고객변호를 사용자는 코렌((구)대한도시가스에서 변경된 고객변호를 확인 후 일액해주세<br>· 서울도시가스는 600으로 시작하는 사용계약번호를 입력하세요.       · 서울도시가스는 600으로 시작하는 사용계약번호를 입력하세요.       · 서울도시가스는 600으로 시작하는 사용계약번호를 입력하세요.       · 서울도시가스 600으로 시작하는 사용계약번호로 회의       · 서울도시가스는 600으로 시작하는 사용계약번호로 함의       · 서울도시가스 에시보기     · 서울도시가스 사용계약번호로 함의       · 서울도시가스 에시보기     · 서울도시가스 사용계약번호 조회       · 서울도시가스 에시보기     · 서울도시가스 사용계약번호 조회       · 신기·정북학인     · 전기·정북학인       · 전기·여덕) 고객변호 반복 123     · 전기·정북학인       · 전기·여덕) 고객변호 반복 123     · 전기·정북학인       · 전기·여덕) 고객변호 반복 123     · 신수도 호령학원       · 전기·여덕) 고객변호 반복 123     · 신수도 호령학원       · 전기·여덕) · 인·인· · 신수도 호령학원     · 성수도 호령학원       · 신수도 고객변호 가 입려있는 이 이 나무     · 성수도 호령학원       · 전기· · 인·인· · · · · · · · · · · · · · · ·                                                                                                     | 도시가스 고객변호가 있으실나까? • 예 • 아니오       도시가스 중         기록타이에너지       도시가스 중         · 대문이엔에스는 2018년 10월 22일부터 8자리에서 10자리로 자랑수가 변경되었습니다.       기존 고객변호는 뒤이 '00 중 부가입력 새주 세요.         · 고원에너지서비스는 2012년 7월 1일부터 11자리에서 6자리로 자랑수가 변경되었습니다.       기존 고객변호는 뒤이 '00 중 부가입력 새주 세요.         · 고원에너지서비스는 2012년 7월 1일부터 11자리에서 6자리로 자랑수가 변경되었습니다.       기존 그객변호는 위이 '00 중 부가입력 새주 세요.         · · · · · · · · · · · · · · · · · · ·                                                                                                    | 도시가스 충북파인<br>피었습니다.<br>호를 파인 후 입력해주세요. 바르가기<br>방북파인                                         |
| 도시가스       - 대플이엔에스는 2018년 10월 22일부터 8차리에서 10자리로 자릿수가 변경되었습니다.<br>기존 고객변호는 뒤에 '00 을 추가입액세주세요.         고원에너지새비스는 2012년 7월 1일부터 11자리에서 8자리로 자릿수가 변경되었습니다.<br>기존 11자리 고객변호를 사용자는 코윈((구)대한도시가스)에서 변경된 고객번호를 확인 후 일액해주세.         서로도시가스는 600으로 시작하는 사용계약번호를 일력하세요.         서물도시가스 이에시보기       서울도시가스 사용계약번호 조회         전기 "전기 정복확인         전기 고객번호 반내: 123         고지서 생물보기       전기 고객번호 조회         상수도 고객변호 가입으십니까?       예 : 아니오         성수도 고객변호 반내: 123       전기 고객번호 조회         소나도 조백한고 100~십니까?       예 : 아니오         성수도 고객변호 반내: 123       전기 고객번호 조회         소나도 조백한고 100~십니까?       예 : 아니오         소나도 조백한고 100~십니까?       예 : 아니오         소나도 고객변호 반나: 123       고재서 생물보기         고지서 생물보기       전기 고객번호 조회         가는 고객변호 반대: 120 누른 후 2번<br>상수도 고객변호가 일려한보다 약은 중구, 면자는 반다로 일려해주세요.       고지서 생물보기         고지서 생물보기       상수도 고객변호 조회                                                                                                    | 도시가스 고객번호가 있으십니까? • 예 이 아니오         계루타이에너지       도시가스 종         • 대문이엔에스는 2018년 10월 22일부터 8자리에서 10자리로 자랑수가 번경되었습니다.         · 가즈 고객번호는 뒤에 '00' 후 가입력 예주세요.         · 고원에너지자비스는 2012년 7월 1일부터 11자리에서 6자리로 자랑수가 번경되었습니다.         · 고원에너지자비스는 2012년 7월 1일부터 11자리에서 6자리로 자랑수가 번경되었습니다.         · 고원에너지자비스는 2012년 7월 1일부터 11자리에서 6자리로 자랑수가 번경되었습니다.         · 고원에너지자비스는 2012년 7월 1일부터 11자리에서 6자리로 자랑수가 번경되었습니다.         · 고원에너지자비스는 2012년 7월 1일부터 11자리에서 6자리로 자랑수가 번경되었습니다.         · 지율도시가스는 600으로 시작하는 사용계약번호로 입력해서요.         · 서울도시가스는 600으로 시작하는 사용계약번호로 입력해서요.         · 서울도시가스 10세보기         · 서울도시가스 10세보기         · 서울도시가스 10세보기         · 서울도시가스 10월 약번호 2월         · 신뢰고역번호 2년·* 123         · 고지서 생물보기       전기 고액번호 조회         · 신수도 고액번호 2년·* 120 · 년부 후 7번<br>상수도 고액번호가 일러난다 약든 후 7번<br>상수도 고액번호 가 일러난 120 · 문론 후 7번<br>상수도 고액번호 조회         · 이터지 4000 명 (2011 · 4000) 지 명이도 됩니다.                                                                                                    | 도시가스 중복확인<br>되었습니다.<br>코드 자신 후 입력해주세요. 바운가기<br>방복확인                                         |
| 도시가스     - 대문이엔에스는 2018년 10월 22일부터 8차리에서 10자리로 지원수가 변경되었습니다.<br>기존 고객변호는 뒤에 '00 을 추가입력해주세요.       - 코윈에너지서비스는 2012년 7월 1일부터 11자리에서 8자리로 지원수가 변경되었습니다.<br>기존 11자리 고객변호를 사용자는 코윈((구)대한도시가스에서 변경된 고객변호를 확인 후 일력해주시<br>· 서울도시가스 600으로 시작하는 사용계약번호를 일력하세요.<br>서울도시가스 에시보기       전기고객변호 가입으십니까?     예 및 아니오       전기 고객변호 가입으십니까?     예 및 아니오       전기 고객변호 가입으십니까?     예 및 아니오       전기 고객변호 가입고 20년 호락 10 월 일 일 여러 세요.       전기 고객변호 가입고 20년 호락 10 월 일 여러 세요.       전기 고객변호 가입고 20년 호락 10 월 일 여러 세요.       전기 고객변호 가입고 20년 호락 10 월 일 여러 세요.       전기 고객변호 한나 10 년 호락 10 월 10 월 10 월 10 월 10 월 10 월 10 월 10                                                                                                    | 도시가는 고객변호가 있으십니까? • 예 • 아니오         계루아이에너지       도시가스 종         • 대문이엔에스는 2018년 10월 22일부터 8자리에서 10자리로 자릿수가 변경되었습니다.         · 기존 고객변호는 위에 '00월 추가입력세류자요.         · 고원에너지서비스는 2012년 7월 1일부터 11자리에서 8자리로 자릿수가 변경되었습니다.         · 고원에너지서비스는 2012년 7월 1일부터 11자리에서 8자리로 자릿수가 변경되었습니다.         · 고원에너지지비스는 2012년 7월 1일부터 11자리에서 8자리로 자릿수가 변경되었습니다.         · 고원에너지지비스는 2012년 7월 1일부터 11자리에서 8자리로 자릿수가 변경되었습니다.         · 고원에너지지비스는 2012년 7월 1일부터 11자리에서 8자리로 자릿수가 변경되었습니다.         · 고원이너지고 객변호로 사용가는 모원(구)대한도 자리스가 2010년 12월 22일부터 8자리         · 서울도시가스는 600으로 시작하는 사용계약번호로 입력해제요.         · 서울도시가스에서보기         · 서울도시가스에서보기         · 서울도시가스 사용계약번호로 외해         · 서울도시가스 10월 12월부터 11자리에서 90 이나오         · · 서울도시가스 111 · · · · · · · · · · · · · · · · ·                                                                                                    | 도시가스 중복확인<br>되었습니다.<br>보되었습니다.<br>호를 확인 후 입력해주세요. 바코가기<br>방복확인                              |
| 도시가스     - 대플이엔에스는 2018년 10월 22일부터 8차리에서 10자리로 자랑수가 변경되었습니다.<br>기존 고객변호는 뒤에 '00 을 추가입액해주세요.       - 코원에너지새비스는 2012년 7월 1일부터 11자리에서 8자리로 자랑수가 변경되었습니다.<br>기존 11자리 고객변호를 사용자는 코렌((구)대한도시가스에서 변경된 고객변호를 확인 후 일액해주세<br>· 서울도시가스는 600으로 시작하는 사용계약번호를 입액하세요.       전기*     전기 고객변호 가입액 이나오       전기     전기 고객변호 1172       전기     전기 고객변호 반복 123       고지서 샘플보기     전기 고객변호 조회       상수도 고객변호가 있으십니까?     예 • 아니오       산수도 고객변호 112 년 2018년 10월 - 2018년 10월 - 2018년 113       고지서 샘플보기     전기 고객변호 조회                                                                                                    | 도시가스 고객변호가 있으실나까? • 예 • 아니오       도시가스 중         기루타이에너지       도시가스 중         • 대문이엔에스는 2018년 10월 22일부터 8자리에서 10자리로 자랑수가 변경되었습니다.<br>기존 고객변호는 뒤에 '00일 추가입력 새주세요.       - 코원에너지세너스는 2012년 7월 1일부터 11자리에서 6자리로 자랑수가 변경되었습니다.<br>기존 11자리 고객변호를 사용자는 코윈(다)대한도시가스에서 변경된 고객변호를 확인 후 입력해주세요.         · 서울도시가스는 600으로 시작하는 사용계약변호를 입력하세요.       - 서울도시가스 사용계약변호를 입력하세요.         · 서울도시가스는 600으로 시작하는 사용계약변호를 입력하세요.       - 서울도시가스 사용계약변호를 입력하세요.         · 서울도시가스는 600으로 시작하는 사용계약변호를 입력하세요.       - 전기 용복확인         · 서울도시가스 100 보기       · 서울도시가스 사용계약변호를 입력하세요.         · 서울도시가스 100 보기       · 서울도시가스 사용계약변호를 입력하세요.         · 서울도시가스 100 보기       · 신뢰 8년확인         · 신기 2012 보내 123       - 전기 8년확인         · 고지서 생물보기       · 전기 고객변호 조립         · 상수도 고객변호가 있으실나까?       · 예 · 아니오         · 산수도 고객변호가 있으실나까?       · 예 · 아니오         · 산수도 고객변호가 있는 2017 약 명 · 인리 2018 명령 바라 120 · 두름 후 1년<br>상수도 고객변호가 당한 명령 모두려면 3 가 명 · 전의를 100 · 로 10 · · · · · · · · · · · · · · · · · ·                                                                                                    | 도시가스 충북파인<br>피었습니다.<br>호플 파인 후 일력해주세요. 바르가기<br>방북파인                                         |
| 도시가스     - 대들이엔에스는 2018년 10월 22일부터 8차리에서 10자리로 자릿수가 변경되었습니다.<br>기존 고객변호는 뒤에 '00 을 추가입력해주세요.       - 코렌에너지서비스는 2012년 7월 1일부터 11자리에서 8자리로 자릿수가 변경되었습니다.<br>기존 11자리 고객변호를 사용자는 코렌(구)대한도시가스에서 변경된 고객변호를 확인 후 일력해주시<br>· 서울도시가스는 600으로 시작하는 사용계약번호를 일력하세요.       · 서울도시가스 이시보기     서울도시가스 사용계약번호 호회       · 건기 공복확인       · 건기 공복확인       · 건기 공복확인       · 전기 · ································                                                                                                    | 도시가스 고객변호가 있으십니까? • 예 이 아니오         기록타이에너지       도시가스 종         • 대문이엔에스는 2018년 10월 22일부터 8자리에서 10자리로 자릿수가 변경되었습니다.         기존 고객변호는 뒤에 '00'를 수가입력 예주세요.         · 고원에너지서비스는 2012년 7월 1일부터 11자리에서 6자리로 자릿수가 변경되었습니다.         기존 고객변호는 뒤에 '00'를 수가입력 예주세요.         · 고원에너지서비스는 2012년 7월 1일부터 11자리에서 6자리로 자릿수가 변경되었습니다.         기존 11자리 고객변호를 사용자는 코윈((구)대한도시가스)에서 반경된 고객변호를 확인 후 입력해주세요.         · 서울도시가스 600으로 시자하는 사용계약번호를 입력해제요.         · 서울도시가스 예시보기         · 서울도시가스 이에보기         · 서울도시가스 이에보기         · 서울도시가스 이에보기         · 서울도시가스 100 개변호 호텔         · 전기 공북확인         · 전기···································                                                                                                    | 도시가스 충북확인<br>미있습니다.<br>호를 확인 후 입력해주세요. 바로가기<br>방복확인                                         |
| 도시가스       ···대들이엔에스는 2018년 10월 22일부터 8차리에서 10자리로 자릿수가 변경되었습니다.<br>기존 고객번호는 뒤에 '00'을 추가입액세주세요.         ····································                                                                                                    | 도시가스 고객변호가 있으실나까? • 예 • 아니오       도시가스 8         기루타이에너지       도시가스 8         • 대문이언에스는 2018년 10월 22일부터 8자리에서 10자리로 자릿수가 변경되었습니다.<br>기존 고객변호는 뒤에 '00'을 추가입력 예주세요.       · 고원에너지 세비스는 2012년 7월 1일부터 11자리에서 8자리로 자릿수가 변경되었습니다.<br>기존 11자리 고객변호를 사용자는 코렌(')대 양도시가스에서 변경된 고객변호를 확인 후 입력해주세요.         · 서울도시가스는 600으로 시작하는 사용계약번호를 입력하세요.       · 서울도시가스는 600으로 시작하는 사용계약번호로 입력하세요.         · 서울도시가스 600으로 시작하는 사용계약번호로 입력하세요.       · 서울도시가스 사용계약번호로 조회         · 건기 8부탁인       · 전기 8부탁인         · 전기 201년 10월 22일부터 9자리 100 이나오       · 전기 8부탁인         · 전기 4명호로 안내: 123       · · · · · · · · · · · · · · · · · · ·                                                                                                    | 도시가스 충북확인<br>되었습니다:<br>되었습니다.<br>호를 확인 후 입력해주세요, 바로가?<br>방북확인                               |
| 도시가스     - 대플이엔에스는 2018년 10월 22일부터 8차리에서 10자리로 자랑수가 변경되었습니다.<br>기존 고객변호는 뒤에 '00 을 추가입액해주세요.       - 코원에너지새비스는 2012년 7월 1일부터 11자리에서 8자리로 자랑수가 변경되었습니다.<br>기존 11자리 고객변호로 사용자는 코렌(구)대한도시가스에서 변경된 고객변호를 확인 후 일액해주시<br>· 서울도시가스는 600으로 시작하는 사용계약번호를 입력하세요.       서울도시가스 에시보기     서울도시가스 사용계약번호를 입력하세요.       서울도시가스 에시보기     서울도시가스 사용계약번호를 입력하세요.       전기 고객변호가 있으십니까?     여 • 아니오       전기 고객변호가 있으십니까?     여 • 아니오       신가(전력) 고객변호 반내: 123     고지서 샘플보기       전기 고객변호 만내: 124     전기 고객변호 조회       상수도 고객변호가 있으십니까?     여 • 아니오       상수도 고객변호가 있으십니까?     여 • 아니오                                                                                                    | 도시가스 고객번호가 있으실나까? • 예 • 아니오     도시가스 중       기루타이에너지     도시가스 중       • 대문이엔에스는 2018년 10월 22일부터 8자리에서 10자리로 자랑수가 변경되었습니다.<br>기존 고객번호는 뒤에 '00 등 부가입력 새주새요.     - 교원에너지서비스는 2012년 7월 1일부터 11자리에서 6자리로 자랑수가 변경되었습니다.<br>기존 11자리 고객번호를 사용자는 로윈(가다한도시가스)에서 변경된 고객번호를 확인 후 입력해주세요.     - 서울도시가스는 600으로 시작하는 사용계약번호를 입력하세요.       서울도시가스 600으로 시작하는 사용계약번호를 입력하세요.     - 서울도시가스 10시보기     서울도시가스 사용계약번호를 입력하세요.       전기고객변호 가 있으십니까? • 예 • 아니오     - 전기 중복확인       전기·선명호 가 있으십니까? • 예 • 아니오     - 전기 공복확인       전기·선명호 가 있으십니까? • 예 • 아니오     - 선수도 중독적인       상수도 고객변호 안내 120 누든 후 7번     - 선수도 중독적인                                                                                                    | 도시가스 충북확인<br>피었습니다.<br>호를 확인 후 입력해주세요. 바로가?<br>방북확인                                         |
| 도시가스       • 대물이엔에스는 2018년 10월 22일부터 8차리에서 10차리로 자랑수가 변경되었습니다.<br>기존 고객변호는 뒤에 '00 을 추가입락해주세요.         · 코원에너지서비스는 2012년 7월 1일부터 11차리에서 8차리로 자랑수가 변경되었습니다.<br>기존 11차리 고객변호를 사용자는 코윈((구)대한도시가스에서 변경된 고객번호를 확인 후 입력해주셔<br>· 서울도시가스는 600으로 시작하는 사용계약번호를 입력하세요.         · 서울도시가스는 600으로 시작하는 사용계약번호를 입력하세요.         · 서울도시가스 에시보기       서울도시가스 사용계약번호 조회         · 전기·승복확인         · 전기·승복확인         · 전기·승복확인         · 전기·승복확인         · 전기·승북확인         · 전기·승북확인         · 전기···································                                                                                                    | 도시가스 고객변호가 있으십니까? • 예 이 아님으       도시가스 종         기록다이에너지       도시가스 종         • 대문이언에스는 2018년 10월 22일부터 8자리에서 10자리로 자릿수가 변경되었습니다.<br>기존 고객변호는 뒤에 '00'을 추가입역해주세요.       - 교원에너지사비스는 2012년 7월 1일부터 11자리에서 8자리로 자릿수가 변경되었습니다.<br>기존 11자리 고객변호를 사용자는 코렌(국)대한도시가스)에서 변경된 고객변호를 확인 후 압력해주세요.       - 서울도시가스는 600으로 시작하는 사용계약번호로 합력해세요.         · 서울도시가스 00시보기       서울도시가스 사용계약번호로 회         · 전기 공격호기 있으십니까? 이 예 이나오       · 전기 중복확인         · 전기 상부학       · 전기 · ································                                                                                                    | 도시가스 충북확인<br>피았습니다.<br>호를 확인 후 입력해주세요. 바로가><br>방북확인                                         |
| 도시가스 - 대물이엔에스는 2018년 10월 22일부터 8차리에서 10자리로 자랑수가 변경되었습니다.<br>기존 고객변호는 뒤에 '00 을 추가입력해주세요.<br>- 코원에너지새비스는 2012년 7월 1일부터 11자리에서 8자리로 자랑수가 변경되었습니다.<br>기존 11자리 고객변호로 사용자는 코윈((구)대한도시가스에서 변건된 고객변호를 확인 후 입력해주셔<br>- 서울도시가스 600으로 시작하는 사용계약번호를 입력하세요.<br>- 서울도시가스 이시보기 서울도시가스 사용계약번호 포회<br>전기 고객변호가 있으십니까? 이 예 * 아니오<br>전기 충복확인<br>전기 경복확인<br>전기 고객변호가 있으십니까? 이 예 * 아니오                                                                                                    | 도시가스 고객변호가 있으실니까? • 예 이 아니오         기록라이에너지       도시가스 3         • 대문이엔에스는 2018년 10월 22일부터 8자리에서 10자리로 자릿수가 변경되었습니다.<br>기존 고객변호는 뒤에 '00'을 수가입력 새주세요.       - 교원에너지서비스는 2012년 7월 1일부터 11자리에서 6자리로 자릿수가 변경되었습니다.<br>기존 11자리 고객변호를 사용가는 로윈(가다한도시가스)에서 변경된 고객변호를 확인 후 입력해주세요.         · 서울도시가스는 600으로 시작하는 사용계약번호를 입력하세요.       - 서울도시가스는 600으로 시작하는 사용계약번호를 입력하세요.         · 서울도시가스는 600으로 시작하는 사용계약번호를 입력하세요.       - 서울도시가스는 600으로 시작하는 사용계약번호를 입력하세요.         · 서울도시가스 이세보기       · 서울도시가스 사용계약번호를 입력하세요.         · 서울도시가스 이세보기       · 서울도시가스 사용계약번호를 입력하세요.         · 건기 공격확호기 있으십니까?       · 여 · 아니오         · 전기 공격학호 가 있으십니까?       · 여 · 아니오         · 선수도 중록국인       · 선수도 중록국인                                                                                                    | 도시가스 충북확인<br>피았습니다.<br>호를 확인 후 입력해주세요. 바로가?<br>방북확인                                         |
| 도시가스 · 대문이엔에스는 2016년 10월 22일부터 8자리에서 10자리로 자릿수가 변경되었습니다.<br>기존 고객변호는 뒤에 '00 을 추가입력해주세요.<br>· 코윈에너지셔비스는 2012년 7월 1일부터 11자리에서 8자리로 자릿수가 변경되었습니다.<br>기존 11자리 고객변호를 사용자는 코윈((구)대한도시가스)에서 반경된 고객변호를 확인 후 입력해주세<br>· 서울도시가스는 600으로 시작하는 사용계약번호를 입력하세요.<br>· 서울도시가스는 600으로 시작하는 사용계약번호를 입력하세요.<br>· 서울도시가스 600으로 시작하는 사용계약번호 조회<br>· 성기 고객변호가 있으십니까? · 여 · 아니오<br>· 전기 등복확인<br>· 전기 등복확인<br>· 전기 공격변호 만대 123<br>· 고지서 생물보기 · 전기 고객번호 조회<br>· 성수도 호락변호가 있으십니까? · 여 · 아니오                                                                                                    | 도시가스       도시가스                                                                                                    | 도시가스 충북락인<br>되었습니다:<br>되었습니다.<br>호를 확인 후 입력해주세요. 바로가:<br>방북락인                               |
| • 대문이엔에스는 2018년 10월 22일부터 8차리에서 10자리로 자릿수가 변경되었습니다.<br>기존 고객변호는 뒤에 '00'을 추가입력해주세요.         • 코웨네디자서비스는 2012년 7월 1일부터 11자리에서 8자리로 자릿수가 변경되었습니다.<br>기존 11자리 고객변호를 사용자는 코렌(구)대한도시가스에서 변경된 고객변호를 확인 후 일액해주셔<br>• 서울도시가스는 600으로 시작하는 사용계약변호를 일력하세요.         · 서울도시가스는 600으로 시작하는 사용계약변호를 일력하세요.         · 서울도시가스 에시보기       서울도시가스 사용계약변호 호회         · 전기 공복확인         · 전기 공복확인         · 전기 공복확인         · 전기 공복확인         · 전기 공복확인         · 전기 고객변호 단냐 123         · 고자서 생물보기       전기 고객변호 조회         · 성수도 고객변호가 있으십니까?       예 · 아니오                                                                                                    | 도시가스 고객변호가 있으십니까?     예     아님으       귀로라이에너지     도시가스 종       • 대문이엔에스는 2018년 10월 22일부터 8자리에서 10자리로 자릿수가 변경되었습니다.       기존 고객변호는 뒤에 100 을 추가입력해주세요.       · 코윈에너지서비스는 2012년 7월 1일부터 11자리에서 8자리로 자릿수가 변경되었습니다.       기존 기자리고객변호를 사용자는 코윈((구)대한도시가스)에서 변경된 고객변호를 확인 후 입력해주세요.       · 서울도시가스는 600으로 시작하는 사용계약번호로 입력해세요.       · 서울도시가스는 600으로 시작하는 사용계약번호로 입력해제요.       · 서울도시가스는 600으로 시작하는 사용계약번호로 입력해제요.       · 서울도시가스는 600으로 시작하는 사용계약번호로 입력해제요.       · 서울도시가스는 600으로 시작하는 사용계약번호로 입력해제요.       · 서울도시가스 100 개약번호가 이 예 · 아니오       전기 중복확인       · 전기 · ································                                                                                                    | 도시가스 충북확인<br>되었습니다.<br>호를 확인 후 입력해주세요, 바로가?<br>방복확인                                         |
| 도시가스 - 대문이엔에스는 2016년 10월 22일부터 8자리에서 10자리로 자릿수가 변경되었습니다.<br>기준 고객번호는 뒤에 100 을 추가입력해주세요.<br>- 코윈에너지세비스는 2012년 7월 1일부터 11자리에서 8자리로 자릿수가 변경되었습니다.<br>기준 11자리 고객번호를 사용자는 코윈((구)대한도시가스)에서 변경된 고객번호를 확인 후 입력해주세<br>- 서울도시가스는 600으로 시작하는 사용계약번호로 입력하세요.<br>서울도시가스는 600으로 시작하는 사용계약번호로 합력하세요.<br>서울도시가스는 600으로 시작하는 사용계약번호 조회<br>전기 적 전기 전 12 전 12 전 12 전 12 전 12 전 12 전 12 전                                                                                                    | 도시가스 고객변호가 있으십니까?       예       아님으         귀류라이에너지       도시가스 중         · 대료이엔에스는 2018년 10월 22일부터 8자리에서 10자리로 자릿수가 변경되었습니다.       기존 고객변호는 10월 02월 추가입력해주세요.         · 고원에너지사비스는 2012년 7월 1일부터 11자리에서 8자리로 자릿수가 변경되었습니다.         기존 고객변호를 10월 00월 추가입력해주세요.         · 고원에너지사비스는 2012년 7월 1일부터 11자리에서 8자리로 자릿수가 변경되었습니다.         · 가존 그객변호를 사용자는 코윈((구)대한도시가스에서 변경된 고객변호를 파인 후 입력해주세요.         · 서울도시가스는 600으로 시작하는 사용계약번호를 입력하세요.         · 서울도시가스 600으로 시작하는 사용계약번호를 입력하세요.         · 서울도시가스 · 여시보기         · 서울도시가스 · 여시보기         · 서울도시가스 · 여시보기         · 전기 용복확인         · 전기 응복확인         · 전기 · · · · · · · · · · · · · · · · · ·                                                                                                    | 도시가스 충북확인<br>미었습니다.<br>호를 확인 후 입력해주세요, 바로가기                                                 |
| • 대문의엔엔에스는 2018년 10월 22일부터 8차리에서 10차리로 자릿수가 변경되었습니다.<br>기존 고객변호는 뒤에 '00'을 추가입력해주세요.         · 권례에너지서비스는 2012년 7월 1일부터 11차리에서 8차리로 자릿수가 변경되었습니다.<br>기존 11차리 고객변호를 사용자는 코렌(구)대한도시가스에서 변경된 고객변호를 확인 후 일력해주셔<br>· 서울도시가스는 600으로 시작하는 사용계약변호를 일력하세요.         · 서울도시가스는 600으로 시작하는 사용계약변호를 일력하세요.         · 서울도시가스 에시보기       서울도시가스 사용계약변호 호회         · 전기 공복확인         · 전기 공복확인         · 전기 경복확인         · 전기 개변호 관리         · 전기 개변호 관리         · 전기 개변호 프레이즈                                                                                                    | 도시가스 고객변호가 있으십니까? • 예 이 아님으         기록라이에너지       도시가스 종         • 대들이엔에스는 2018년 10월 22일부터 8자리에서 10자리로 자릿수가 변경되었습니다.         기존 고객변호는 뒤에 100 을 추가입력해주세요.         · 코윈에너지서비스는 2012년 7월 1일부터 11자리에서 8자리로 자릿수가 변경되었습니다.         기존 고객변호를 사용자는 코윈(구)대한도시가스)에서 변경된 고객변호를 확인 후 입력해주세요.         · 서울도시가스는 600으로 시작하는 사용계약번호로 입력해제요.         · 서울도시가스 600으로 시작하는 사용계약번호로 입력해제요.         · 서울도시가스 에시보기       서울도시가스 사용계약번호 조회         전기 고객번호기 있으십니까? • 예 • 아니오         전기 공부확인         건가(전력) 고객번호 반복: 123         고지서 샘플보기       전기 고객번호 조회                                                                                                    | 도시가스 충북확인<br>되었습니다.<br>호를 확인 후 입력해주세요, 바코가?<br>방북확인                                         |
| 도시가스 · 대문이엔에스는 2018년 10월 22일부터 8자리에서 10자리로 자릿수가 변경되었습니다.<br>기준 고객변호는 뒤에 '00'을 추가입력해주세요.<br>· 코윈에너지세비스는 2012년 7월 1일부터 11자리에서 8자리로 자릿수가 변경되었습니다.<br>기준 11자리 고객변호를 사용자는 코윈((구)대한도시가스)에서 반경된 고객번호를 확인 후 입력해주세<br>· 서울도시가스는 600으로 시작하는 사용계약번호로 입력하세요.<br>서울도시가스 에시보기 서울도시가스 사용계약번호 조회<br>전기 관객번호가 있으십니까? 이 예 이나오 전기 공복확인<br>전기 공격변호 123<br>고지서 생음보기 전기 고객번호 조회                                                                                                    | 도시가스       도시가스       도시                                                                                                    | 도시가스 충복확인<br>되었습니다.<br>되었습니다.<br>호를 확인 후 입력해주세요. 바로가?                                       |
| 도시가스       • 대문이엔에스는 2016년 10월 22일부터 8자리에서 10자리로 자릿수가 변경되었습니다.<br>기존 고객변호는 뒤에 100 을 추가입력해주세요.         · 코원에너지서비스는 2012년 7월 1일부터 11자리에서 8자리로 자릿수가 변경되었습니다.<br>기존 11자리 고객변호를 사용자는 코렌((구)대한도시가스)에서 변경된 고객변호를 확인 후 입력해주세<br>· 서울도시가스는 600으로 시작하는 사용계약번호를 입력하세요.         · 서울도시가스 이시보기       서울도시가스 이시보기         · 서울도시가스 이시보기       서울도시가스 사용계약번호 호회         · 전기 공북확인       전기 공북확인         · 전기 공북확인       · 전기 공북확인                                                                                                    | 도시가스 고객변호가 있으십니까?     예     아님으       귀루라이에너지     도시가스 중       • 대문이엔에스는 2018년 10월 22일부터 8자리에서 10자리로 자릿수가 변경되었습니다.<br>기존 고객변호는 뒤에 '00'을 추가입력해주세요.     - 고원에너지서비스는 2012년 7월 1일부터 11자리에서 6자리로 자릿수가 변경되었습니다.<br>기존 11자리 고객변호를 사용자는 로윈((*)대한도시가스)에서 반경된 고객변호를 확인 후 입력해주세요.       · 서울도시가스는 600으로 시작하는 사용계약번호를 입력하세요.       · 서울도시가스는 600으로 시작하는 사용계약번호를 입력하세요.       · 서울도시가스는 600으로 시작하는 사용계약번호를 입력하세요.       · 서울도시가스는 600으로 시작하는 사용계약번호를 입력하세요.       · 서울도시가스는 600으로 시작하는 사용계약번호를 입력하세요.       · 전기 중복확인       전기 경변호 반응 123                                                                                                    | 도시가스 충북확인<br>미었습니다.<br>19. 또 한 후 일액해주세요 바로가?<br>방북확인                                        |
| • 대문이엔에스는 2018년 10월 22일부터 8자리에서 10자리로 자릿수가 변경되었습니다.<br>기존 고객변호는 뒤에 '00'을 추가입력해주세요.         • 관계에너지서비스는 2012년 7월 1일부터 11자리에서 8자리로 자릿수가 변경되었습니다.<br>기존 11자리 고객변호를 사용자는 코렌(구)대한도시가스에서 변경된 고객변호를 확인 후 일력해주셔         • 서울도시가스는 600으로 시작하는 사용계약변호를 일력하세요.         서울도시가스 이시보기       서울도시가스 사용계약변호 호회         관기 공격했고 가 있으십니까?       이 · 아니오         전기 공복확인       전기 공복확인                                                                                                    | 도시가스 고객번호가 있으십니까? • 예 이 아님으     · 도시가스 종       기록라이에너지     도시가스 종       • 대들이엔에스는 2018년 10월 22일부터 8자리에서 10자리로 자릿수가 변경되었습니다.     · 기존 고객번호는 뒤에 100 을 추가입력해주세요.       · 코윈에너지서비스는 2012년 7월 1일부터 11자리에서 8자리로 자릿수가 변경되었습니다.     · 고윈에너지서비스는 2012년 7월 1일부터 11자리에서 8자리로 자릿수가 변경되었습니다.       · 고윈에너지서비스는 2012년 7월 1일부터 11자리에서 8자리로 자릿수가 변경되었습니다.     · 고윈에너지서비스는 2012년 7월 1일부터 11자리에서 8자리로 자릿수가 변경되었습니다.       · 고윈에너지서비스는 2012년 7월 1일부터 11자리에서 8자리로 자릿수가 변경되었습니다.     · 고윈에너지서비스는 2012년 7월 1일부터 11자리에서 8자리로 자릿수가 변경되었습니다.       · 서울도시가스는 600으로 시작하는 사용계약번호로 입력해세요.     · 서울도시가스 사용계약번호로 집력해세요.       · 서울도시가스 이시보기     서울도시가스 사용계약번호 조회       전기 중북확인     전기 중북확인       전기 중북확인     전기 중북확인                                                                                                    | 도시가스 충북확인<br>되었습니다.<br>호를 확인 후 입력해주세요, 바르가?<br>방복확인                                         |
| 도시가스 · 대문이엔에스는 2018년 10월 22일부터 8자리에서 10자리로 자릿수가 변경되었습니다.<br>기준 고객변호는 뒤에 '00'을 추가입력해주세요.<br>· 코윈에너지셔비스는 2012년 7월 1일부터 11자리에서 8자리로 자릿수가 변경되었습니다.<br>기존 11자리 고객변호를 사용자는 코윈((구)대한도시가스)에서 변경된 고객번호를 확인 후 입력해주셔<br>· 서울도시가스는 600으로 시작하는 사용계약번호를 입력하세요.<br>서울도시가스에시보기 서울도시가스 사용계약번호 초회<br>전기 고객변호가 있으십니까? · 예 · 아니오 전기 중복확인                                                                                                    | 도시가스 고객변호가 있으십니까? • 예 이 아니오<br>귀구라이에너지 도시가스 중<br>· 대문이안에스는 2018년 10월 22일부터 8자리에서 10자리로 자릿수가 변경되었습니다.<br>기존 고객변호는 뒤에 '00'을 추가입력 액주세요.<br>· 코원에너지서 네스는 2012년 7월 1일부터 11자리에서 8자리로 자릿수가 변경되었습니다.<br>기존 11자리 고객변호를 사용자는 코윈((구)대한도시가스)에서 변경된 고객변호를 확인 후 입력해주세요.<br>· 서울도시가스는 600으로 시작하는 사용계약번호를 입력하세요.<br>서울도시가스 여시보기 서울도에가면 소용입력하세요.<br>전기 고객변호가 있으십니까? 예 아니오<br>전기 중복확인                                                                                                    | 도시가스 충북확인<br>되었습니다:<br>되었습니다.<br>호를 확인 후 입력해주세요. 바르가:                                       |
| 도시가스 - 대문이엔에스는 2018년 10월 22일부터 8자리에서 10자리로 자릿수가 변경되었습니다.<br>기존 고객변호는 뒤에 '00'을 추가입력해주세요.<br>- 코윈에너지셔비스는 2012년 7월 1일부터 11자리에서 8자리로 자릿수가 변경되었습니다.<br>기존 11자리 고객변호를 사용자는 코윈((구)대한도시가스)에서 반경된 고객변호를 확인 후 입력해주셔<br>- 서울도시가스는 600으로 시작하는 사용계약번호를 입력하세요.<br>서울도시가스 에시보기 서울도시가스 사용계약번호 조회<br>전기 고객변호가 있으십니까? 이 예 이나오                                                                                                    | 도시가스       도시가스       도시기       도시기       도시기       도시기       도시기       도시기       도시기       도시기       도시기       도시기       도시기       도시기       도시기       도시기       도시기       도시기       도시기       도시기       도시기                                                                                                    | 도시가스 중북확인<br>미었습니다.<br>되었습니다.<br>호를 확인 후 입력해주세요, 바로가?                                       |
| - 대플이엔에스는 2018년 10월 22일부터 8자리에서 10자리로 자릿수가 변경되었습니다.<br>기존 고객변호는 뒤에 '00 을 추가입력해주세요.<br>- 코윈에너지새비스는 2012년 7월 1일부터 11자리에서 8자리로 자릿수가 변경되었습니다.<br>기존 11자리 고객변호를 사용자는 코윈((구)대한도시가스)에서 변경된 고객변호를 확인 후 입력해주세<br>- 서울도시가스 등 600으로 시작하는 사용계약번호를 입력하세요.<br>서울도시가스 에시보기 서울도시가스 사용계약번호 조회<br>전기고객변호기 있으십니까? ○ 예 ★ 아니오                                                                                                    | 도시가스 고객변호가 있으십니까? ● 예 ● 아니오         귀두라이에너지       도시가스 중         • 대문이엔에스는 2018년 10월 22일부터 8자리에서 10자리로 자릿수가 변경되었습니다.         기존 고객변호는 뒤에 '00월 추가입력해주세요.         · 코윈에너지서비스는 2012년 7월 1일부터 11자리에서 6자리로 자릿수가 변경되었습니다.         기존 11자리 고객변호를 사용자는 코뮌(가나한도시가스)에서 반경된 고객변호를 확인 후 입력해주세요.         · 서울도시가스는 600으로 시작하는 사용계약번호를 입력하세요.         · 서울도시가스 이시보기       서울도시가스 사용계약번호를 입력하세요.         · 전기고객변호기 있으십니까? ● 예 ● 아니오                                                                                                    | 도시가스 충북확인<br>피었습니다.<br>19.10습니다.<br>호를 확인 후 일력해주세요. 바로가?                                    |
| - 대문이엔에스는 2018년 10월 22일부터 8자리에서 10자리로 자릿수가 변경되었습니다.<br>기존 고객변호는 뒤에 100 을 추가입력해주세요.<br>- 코윈에너지서비스는 2012년 7월 1일부터 11자리에서 8자리로 자릿수가 변경되었습니다.<br>기존 11자리 고객변호를 사용자는 코윈((구)대한도시가스)에서 변경된 고객변호를 확인 후 입력해주세<br>- 서울도시가스는 600으로 시작하는 사용계약번호를 입력하세요.<br>서울도시가스 에시보기 서울도시가스 사용계약번호 조회                                                                                                    | 도시가스 고객번호가 있으십니까? • 예 이나오<br>위부타이에너지 도시가스 8<br>• 대문이앤에스는 2018년 10월 22일부터 8자리에서 10자리로 자릿수가 변경되었습니다.<br>기존 고객번호는 뒤에 '00'을 추가입력해주세요.<br>• 코윈에너지서비스는 2012년 7월 1일부터 11자리에서 8자리로 자릿수가 변경되었습니다.<br>기존 11자리 고객번호를 사용자는 코윈(구)대한도시가스)에서 변경되고객번호를 확인 후 입력해주세요.<br>· 서울도시가스는 600으로 시작하는 사용계약번호를 입력하세요.<br>서울도시가스 에시보기 서울도시가스 사용계약번호 조회                                                                                                    | 도시가스 충북확인<br>되었습니다.<br>되었습니다.<br>호를 확인 후 입력해주세요. 바료가?                                       |
| - 대문이엔에스는 2018년 10월 22일부터 8자리에서 10자리로 자릿수가 변경되었습니다.<br>기준 고객변호는 뒤에 '00'을 추가입력해주세요,<br>- 코윈에너지서비스는 2012년 7월 1일부터 11자리에서 8자리로 자릿수가 변경되었습니다.<br>기존 11자리 고객변호를 사용자는 코윈((구대한도시가스)에서 변경된 고객번호를 확인 후 입력해주셔<br>- 서울도시가스는 600으로 시작하는 사용계약번호를 입력하세요,<br>서울도시가스 에시보기 서울도시가스 사용계약번호 조회                                                                                                    | 도시가스 고객번호가 있으십니까? • 예 • 아니오       도시가스 종         귀루타미에너지       도시가스 종         • 대문이앤에스는 2018년 10월 22일부터 8자리에서 10자리로 자릿수가 변경되었습니다.       기존 고객번호는 뒤에 '00'을 추가입력 배주세요.         · 코원에너지서비스는 2012년 7월 1일부터 11자리에서 8자리로 자릿수가 변경되었습니다.       기존 11자리 고객번호를 사용자는 코엔((구)대한도시가스)에서 변경된 고객번호를 확인 후 입력해주세요.         · 서울도시가스는 600으로 시작하는 사용계약번호를 입력하세요.       서울도시가스 사용계약번호로 입력하세요.                                                                                                    | 도시가스 중복확인<br>미었습니다.<br>I디었습니다.<br>호를 확인 후 입력해주세요. 바로가기                                      |
| - 대플이엔에스는 2018년 10월 22일부터 8자리에서 10자리로 자랑수가 변경되었습니다.<br>기존 고객변호는 뒤에 '00 을 추가입력해주세요.<br>- 코원에너지새네스는 2012년 7월 1일부터 11자리에서 8자리로 자랑수가 변경되었습니다.<br>기존 11자리 12객변호를 사용자는 코렌(구)대한도시가스)에서 변경된 고객변호를 확인 후 입력해주셔<br>- 서울도시가스는 600으로 시작하는 사용계(안변호를 입력하세요.                                                                                                    | 도시가스 고객변호가 있으십니까? • 예 이 아니오           귀두타이에너지         도시가스 중           · 대문이엔에스는 2018년 10월 22일부터 8자리에서 10자리로 자릿수가 변경되었습니다.           기존 고객변호는 뒤에 '00월 추가입력세주세요.           · 코원에너지서비스는 2012년 7월 1일부터 11자리에서 8자리로 자릿수가 변경되었습니다.           · 기존 11자리 고객변호를 위에 '00월 추가입력세주세요.           · 서울도시가스는 600으로 시작하는 사용계약변호를 입력하세요.                                                                                                    | 도시가스 충북확인<br>미었습니다.<br>또디었습니다.<br>호를 확인 후 입력해주세요. 바로가?                                      |
| - 대문이엔에스는 2018년 10월 22일부터 8자리에서 10자리로 자릿수가 변경되었습니다.<br>기존 고객번호는 뒤에 '00'을 추가입력해주세요,<br>- 코윈에너지서비스는 2012년 7월 1일부터 11자리에서 8자리로 자릿수가 변경되었습니다.<br>기존 11자리 고객번호를 사용자는 코윈((구)대한도시가스)에서 변경된 고객번호를 확인 후 입력해주세<br>- 서울도시가스는 600으로 시작하는 사용계약번호를 입력하세요.                                                                                                    | 도시가스 고객번호라 있으십니까?         예         아니오           귀루라미에너지         도시가스 중           · 대문이엔에스는 2018년 10월 22일부터 8자리에서 10자리로 자릿수가 변경되었습니다.<br>기존 고객번호는 뒤에 '00 을 추가입액해주세요.         · 교원에너지/서비스는 2012년 7월 1일부터 11자리에서 8자리로 자릿수가 변경되었습니다.<br>기존 11자리 고객번호를 사용자는 코원((구)대한도시가스에서 변경된 고객번호를 확인 후 입력해주세요.         · 서울도시가스는 600으로 시작하는 사용계약번호를 입력해세요.                                                                                                    | 도시가스 충북확인<br>되었습니다.<br>되었습니다.<br>호를 확인 후 입력해주세요. 바로가?                                       |
| - 대문이엔에스는 2018년 10월 22일부터 8자리에서 10자리로 자릿수가 변경되었습니다.<br>기존 고객변호는 뒤에 '00'을 추가입력해주세요,<br>- 코윈에너지서비스는 2012년 7월 1일부터 11자리에서 8자리로 자릿수가 변경되었습니다.<br>기존 11자리 고객변호를 사용자는 코윈(구)대한도시가스)에서 변경된 고객변호를 확인 후 입력해주세                                                                                                    | 도시가스 고객번호가 있으십니까? • 예 • 아니오     · 도시가스 *       귀두라이에너지     도시가스 *       · 대문이엔에스는 2018년 10월 22일부터 6자리에서 10자리로 자릿수가 변경되었습니다.     · 기존 고객번호는 뒤에 '00'을 추가입력해주세요.       · 코윈에너지서비스는 2012년 7월 1일부터 11자리에서 8자리로 자릿수가 변경되었습니다.     · 고윈에너지서비스는 2012년 7월 1일부터 11자리에서 8자리로 자릿수가 변경되었습니다.       · 기존 11자리 고객번호를 사용자는 코윈(구)대한도시가스)에서 변경된 고객번호를 확인 후 입력해주세요.     · 노                                                                                                    | 도시가스 충북확인<br>미있습니다.<br>되었습니다.<br>호를 확인 후 입력해주세요, 바르가?                                       |
| - 대플이엔에스는 2018년 10월 22일부터 8자리에서 10자리로 자릿수가 변경되었습니다.<br>기존 고객변호는 뒤에 '00'을 추가입력해주세요.<br>- 코엔에너지서비스는 2012년 7월 1일부터 11자리에서 8자리로 자릿수가 변경되었습니다.<br>기존 11자리 고객변호를 사용자는 코엔(구대한도시가스)에서 변경된 고객변호를 받아 후 입력해주시                                                                                                    | 도시가스 고객번호가 있으십니까? ● 예 ● 아니오         ····································                                                                                                    | 도시가스 충북확인<br>미었습니다.<br>또디었습니다.<br>호를 확인 후 입력해주세요, 바르기고                                      |
| - 대문이엔에스는 2018년 10월 22일부터 8자리에서 10자리로 자릿수가 변경되었습니다.<br>기존 고객변호는 뒤에 '00 을 추가입력해주세요,<br>- 코윈에너지서비스는 2012년 7월 1일부터 11자리에서 8자리로 자릿수가 변경되었습니다.                                                                                                    | 도시가스 고객변호가 있으십니까? • 예 이 아니오         귀두라미에너지         도시가스 중           · 대문이엔에스는 2016년 10월 22일부터 8자리에서 10자리로 자릿수가 변경되었습니다.         기존 고객변호는 뒤에 '00월 추가입력예주세요.           도시가스         · 코윈에너지서비스는 2012년 7월 1일부터 11자리에서 8자리로 자릿수가 변경되었습니다.                                                                                                    | 도시가스충북확인<br>미었습니다.<br>미있습니다.                                                                |
| - 대문이언에스는 2018년 10월 22일부터 8자리에서 10자리로 자릿수가 변경되었습니다.<br>기존 고객변호는 뒤에 '00 을 추가입력해주세요,                                                                                                    | 도시가스 고객변호가 있으십니까? • 예 이 아니오<br>귀부라미에너지 도시가스 중<br>· 대문이엔에스는 2018년 10월 22일부터 8자리에서 10자리로 자릿수가 변경되었습니다.<br>기존 고객변호는 뒤에 '00'을 추가입력해주세요.                                                                                                    | 도 도 다 가 스 중 복 확인<br>되었습니다.                                                                  |
| - 대문이언에스는 2018년 10월 22일부터 8자리에서 10자리로 자릿수가 변경되었습니다.                                                                                                    | 도시가스 고객변호가 있으십니까? • 예 이 아니오<br>귀약라미에너지 도시가스 중<br>· 대문이엔에스는 2018년 10월 22일부터 8자리에서 10자리로 자릿수가 변경되었습니다.                                                                                                    | 도시가스 중복확인<br>되었습니다.                                                                         |
|                                                                                                    | 도시가스 고객변호가 있으실니까? • 예 이 아니오<br>귀부타미에너지 도시가스 중                                                                                                    | 도시가스 중복확인                                                                                   |
|                                                                                                    | 도시가스 고객번호가 있으십니까? • 예 이 아니오<br>귀두라미에너지 도시가스 중                                                                                                    | 도시가스중복확인                                                                                    |
| 귀뚜라미에너지 도                                                                                                    | 도시가스 고객번호가 있으십니까? 🔹 예 📄 아니오                                                                                                    |                                                                                             |
|                                                                                                    | 도시가스 고객변호가 있으십니까? 🐽 예 🔿 아니오                                                                                                    | -2-64                                                                                       |
| 도시가스 고객변호가 있으십니까? 🔹 며 🗇 아니오                                                                                                    |                                                                                                    |                                                                                             |
| · · · · · · · · · · · · · · · · · · ·                                                                                                    | · · · · · · · · · · · · · · · · · · ·                                                                                                    |                                                                                             |
| and the second a factor of a second a factor of the                                                                                                    | addition of the second and the second and the secon |                                                                                             |
|                                                                                                    | <ul> <li>행경구, 행경동, 변경은 마이페이지 - 화원경보수정 메뉴에서 주소를 변경하시면 자동으로 변경됩니다.</li> </ul>                                                                                                    | 아동으로 변경됩니다.                                                                                 |

# 주거 정보를 입력 후 수정 버튼을 선택하여 에너지 정보를 최종적으로 등록합니다.

### < 주거 정보 >

- 주택 면적
- 주거형태
- 가족 수